# HANDLEIDING lls in native software

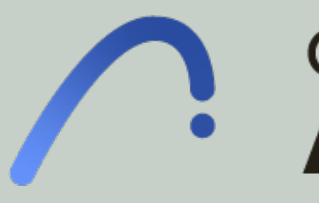

Dit document geeft aanwijzingen over hoe met Archicad aan de BIM basis informatieleveringsspecificatie (ILS) kan worden voldaan. De onderdelen van de Basis ILS worden één voor één behandeld.

Versie 2.01 02-10-2020

Bij het opstellen van deze instructies is uitgegaan van: Archicad 24 en IFC2x3

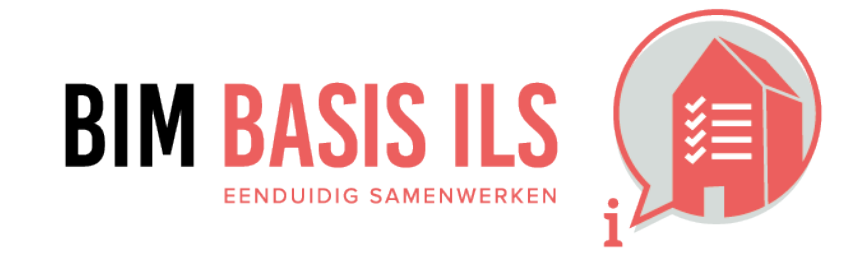

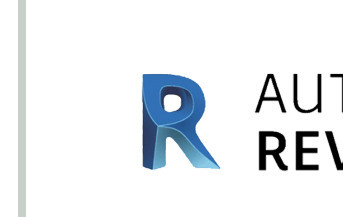

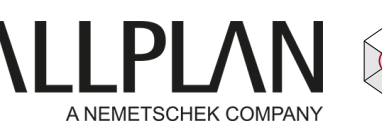

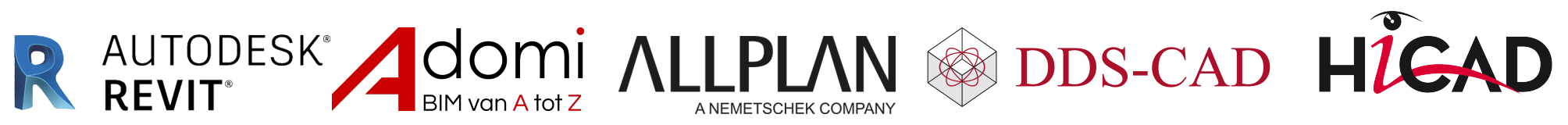

# GRAPHISOFT **Archicad**<sup>®</sup>

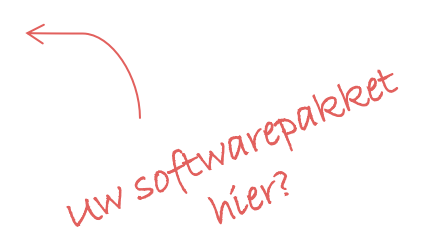

# Hoe in native software: ARCHICAD

# 3.1 BESTANDSNAAM

 Zorg altijd voor een uniforme en consistente bestandsnaamgeving van de aspectmodellen binnen een project.

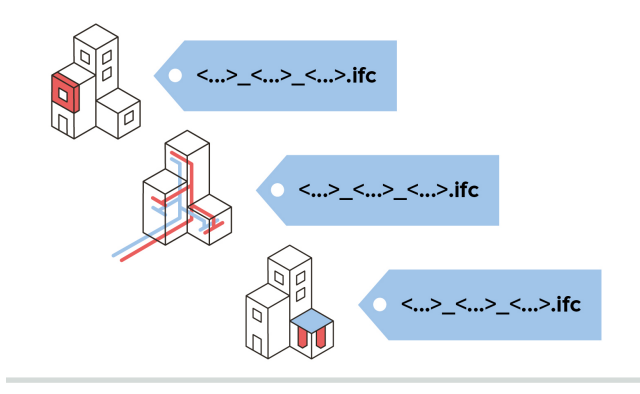

Hanteer een uniforme en consistente benaming van (aspect)modellen binnen het project zoals die in een BIM-protocol of werkplan is vastgelegd. Mogelijk kunnen in het BIM-protocol / -uitvoeringsplan ook andere/aanvullende afspraken zijn vastgelegd, dan deze aanhouden.

Kies een eenduidige naam voor het bestand waaruit het volgende blijkt:

- De naam van het bouwwerk
- Het discipline, bijvoorbeeld BWK/INS/CST
- Eventueel een deelgebied van het gebouw/discipline
- Voorbeeld:
   B-INS-WL
   B-BWK-C
   Of c.f. afspraak in het BIM-protocol

# ✓ Methode 1: Publisher Set (aanbevolen)

Bij gebruik van de Publisher Set wordt de naam gebruikt zoals deze is weergegeven in de boomstructuur. Plaats modellen in de Publisher Set volgens de volgende stappen: Open de Organiser via Windows > Palettes > Organiser Stel links de View Map in en rechts de Publisher Set. Kies hierbij de gewenste map. Sleep vanuit de View Map de Views in de map.

Stel vervolgens bij Format het IFC formaat en de gewenste IFC Translator in, bijvoorbeeld ILS – BIM Basis ILS NL.

# TIP:

Als je de bestandsnaam instelt in de Publisher Set, dan heb je altijd de juiste bestandsnaam èn IFC Translator. Het wekelijks aanleveren van een model kan zo met één druk op de knop.

Voor gevorderden: Door met de rechtermuisknop op het item in de Publisher Set te klikken kan de naam worden uitgebreid met autotext, waaronder bijvoorbeeld de datum van de laatste revisie, maar dit kan tevens een veld uit de project info zijn waar je bijvoorbeeld de publicatiedatum invult.

# ✓ Methode 2: Opslaan

Bij het opslaan van het bestand via File > Save As...> Ifc wordt de naam gekozen.

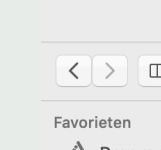

00

Programma's
 Bureaublad
 Documenten
 Downloads

Format: IFC Files

00 SCHE...LDINGEN

00 TEMI

Visible elements (on all stories

ILS - BIM basis ILS export NI

01 Algemeer

AC-22.0.0

II AC-23.0.0

Export: Translator:

Nieuwe map

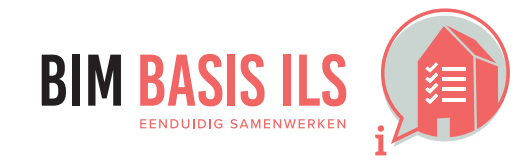

3. WAT WE AFSPREKEN over eenduidig uitwisselen

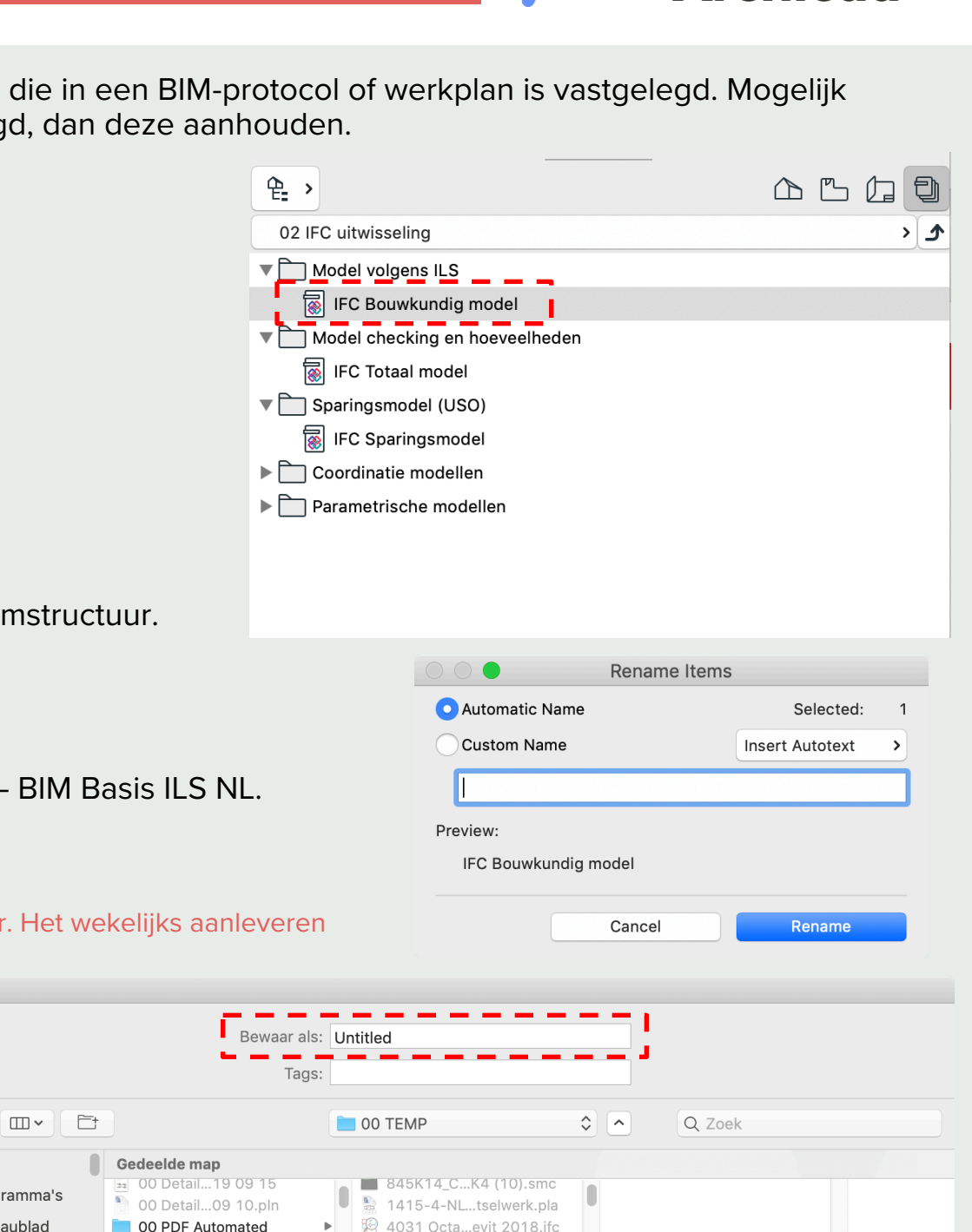

Annuleer

Filter.

Options

GRAPHISOFT

Archicad

# 3.2 LOKALE POSITIE

 Coördineer onderling de lokale positie van het aspectmodel. Deze ligt vlakbij het nulpunt.

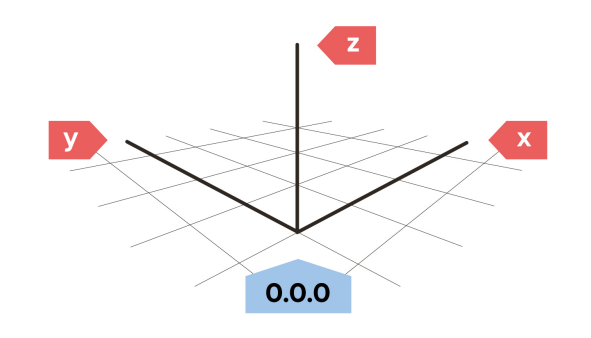

✓ Spreek in een zo vroeg mogelijk stadium een nulpunt en oriëntatie af en hanteer deze voor alle modellen in het project.

Coördineer wijzigingen altijd eerst met alle betrokken partijen. Misschien levert het bij hen wel een probleem op.

Positioneer het project-nulpunt cf de gemaakte afspraak

Het nulpunt in Archicad is te herkennen aan het zwarte kruisje.

Probeer indien mogelijk dit op het snijpunt van assen te leggen in je model, en modelleer bij voorkeur in de positieve x- en y-richting t.o.v. dit nulpunt.

# **Voorbeeld:**

stramien A-1 ligt op 10000mm x 10000mm tov het 0.0.0-punt (oorsprong) Z-as = 0 = bwk afgewerkte begane grond vloer

 Modelleer een fysiek Nulpunt object op de oorsprong welke het nulpunt aanduidt. Exporteer deze mee naar IFC. Hiervoor kan een Morph kubus gebruikt worden die met de linkeronderhoek op het nulpunt ligt. Geef deze het ID 'Nulpunt' mee.

# TIP:

Naast het standaard vastliggende nulpunt kan er in Archicad ook een Survey Point object worden geplaatst. Bekijk het artikel Survey Point is now supported at IFC import/Export in het Help Center van Graphisoft: Of het standaard nulpunt of het Survey point gebruikt wordt als nulpunt van de IFC wordt in de IFC Translator Settings bepaald in de subsetting Geometry Conversion

Overige zaken m.b.t. nulpunt-coördinatie kunnen worden ingesteld via: Options/Project Preferences/Project Location

Hier kan de hoogte t.o.v. NAP worden ingesteld en de precieze locatie van het gebouw in het RD-stelsel (RD coördinaten), alsmede de noordrichting (bijvoorbeeld tbv. simulaties/bezonningsstudies)

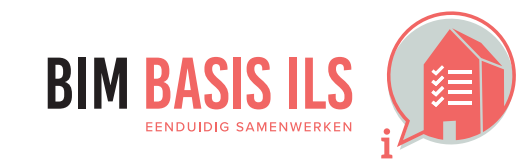

3. WAT WE AFSPREKEN over eenduidig uitwisselen

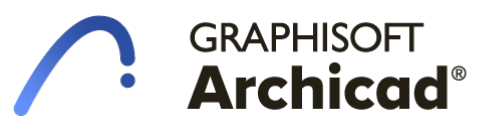

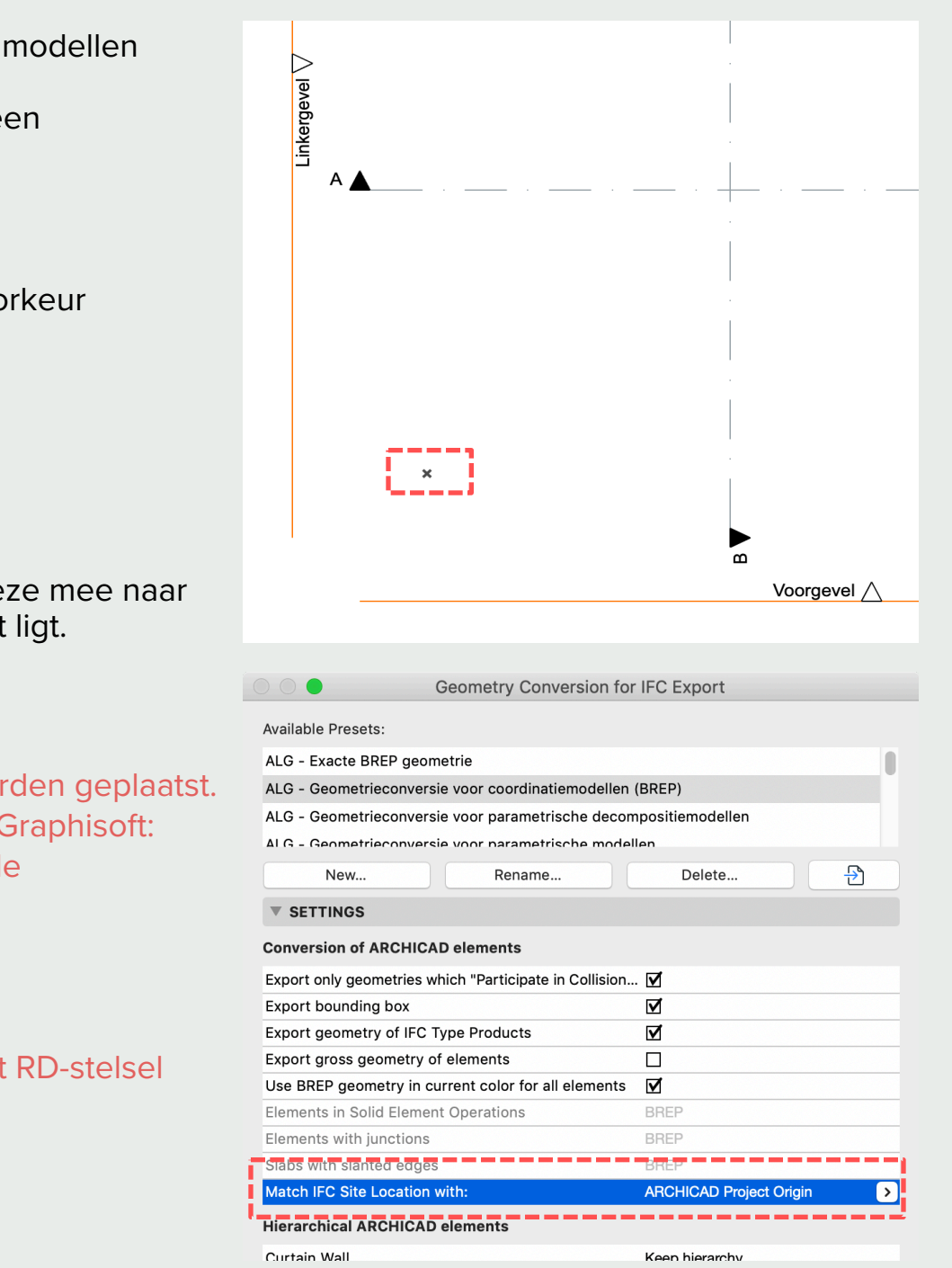

# 3.3 BOUWLAAGINDELING EN -NAAMGEVING

- Elk aspectmodel hanteert een consistente naamgeving.
- Ken alle objecten aan de juiste bouwlaag toe.
- ✓ Benoem alleen bouwlagen als lfcBuildingStorey.

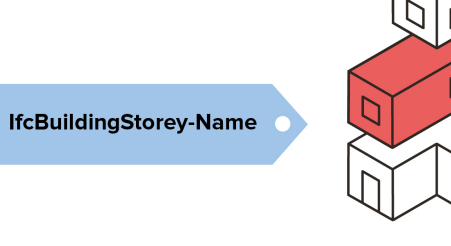

✓ Modelleer wanden en andere elementen per verdieping en niet over meerdere verdiepingen. De scheidingslijn hoeft niet perse op de verdiepingshoogte te liggen, maar wel daar in de buurt. Vaak worden de buitenwanden gescheiden tussen verdiepingen op het niveau van bovenkant constructieve vloer.

Zorg dat elementen aan de juiste verdieping zijn toegekend door middel van de Home Story. Wijzig elementen in de instellingen of door rechtermuisknop op een element en kies *Relink Hom* 

Archicad exporteert verdiepingen als lfcBuildingStorey.

Stel verdiepingen in volgens de volgende stappen:

- Ga naar Design > Story Settings
- Stel verdiepingen op volgens het BIM-protocol
- Geef de verdiepingen een nummer in de naamgeving. De Story Name dient dus '00 begane zie onderstaande afbeelding.

# NOTE:

Het nummer van de verdieping in Archicad wordt niet mee geëxporteerd, voeg deze toe in de

|                     | ?                                                     | ×                                                                                       |
|---------------------|-------------------------------------------------------|-----------------------------------------------------------------------------------------|
| Elevation           | Height to Next                                        | <b>* *</b>                                                                              |
| 6000,0              | 3000,0                                                |                                                                                         |
| 0,0                 | 3000,0                                                |                                                                                         |
| -8 <del>0</del> 0,0 |                                                       | - 🛃                                                                                     |
|                     |                                                       |                                                                                         |
|                     |                                                       |                                                                                         |
|                     |                                                       |                                                                                         |
|                     |                                                       |                                                                                         |
|                     |                                                       |                                                                                         |
|                     |                                                       |                                                                                         |
|                     |                                                       |                                                                                         |
|                     |                                                       |                                                                                         |
|                     |                                                       |                                                                                         |
|                     |                                                       | · · · · · · · · · · · · · · · · · · ·                                                   |
|                     |                                                       |                                                                                         |
| Insert Below        | Delete St                                             | tory                                                                                    |
| Insert Below        | Delete St                                             | tory                                                                                    |
| Insert Below        | Delete St                                             | tory                                                                                    |
| Insert Below        | Delete St                                             | tory                                                                                    |
|                     | Elevation<br>6000,0<br><u>3000,0</u><br>0,0<br>-880,0 | ?<br>Elevation Height to Next<br>6000,0 3000,0<br>3000,0 3000,0<br>0,0 3000,0<br>-800,0 |

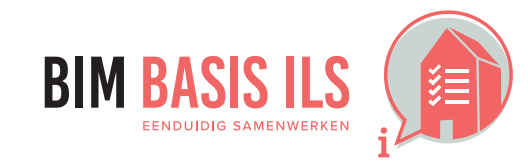

# GRAPHISOFT Archicad®

|                 | Image: Setting setting settin |       |
|-----------------|----------------------------------------------------------------------------------------------------|-------|
|                 | ्रे > De                                                                                                    | fault |
|                 | ▼ ☐‡ GEOMETRY AND POSITIONING                                                                                                    |       |
| ne Story        | Top Link:     1. 1e verdieping (Home + 1)                                                                                                    |       |
|                 | -100,0 ALG Buitenwand iso                                                                                                    | >     |
|                 | 3000,0 ₩ 400,0                                                                                                    |       |
| grond' te zijn; | -100,0 Π Λ // α 90,00°<br>Home Story:                                                                                                    |       |
|                 | 0. Begane grond (Current)                                                                                                    |       |
|                 | to Project Zero > Reference Line:                                                                                                    |       |
|                 | PROFILE OFFSET MODIFIERS                                                                                                    |       |
| naamgeving.     | FLOOR PLAN AND SECTION                                                                                                    |       |
|                 | ▶ 🖨 MODEL                                                                                                    |       |
|                 | ► E CLASSIFICATION AND PROPERTIES                                                                                                    |       |
|                 | ► F                                                                                                    |       |
|                 | Cancel OK                                                                                                    |       |
|                 |                                                                                                    |       |

# **3.4 CORRECT GEBRUIK ENTITEITEN**

Gebruik voor het object de meest geëigende Entity en vul waar mogelijk aan met een TypeEnumeration.

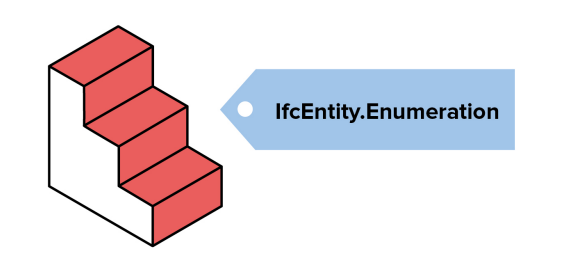

✓ In ARCHICAD kunnen we per element bepalen met welke entiteit het element geëxporteerd dient te worden naar IFC. Op welke manier dit gebeurt hangt af van de Type Mapping in de Translator settings. Bij de geadviseerde translator ILS - BIM basis ILS export wordt het type element bij export bepaald door de ARCHICAD classificatie. Ook subtypen zoals de Type Enumeration kunnen hierin worden vastgelegd. Een element dat als wand geclassificeerd is wordt, na export, automatisch een IfcWall; een wand geclassificeerd als subtype keerwand wordt, na export, een IfcWall met Predefined Type (Type Emuneration) Shear.

De classificatie van een element kan worden ingesteld in de instellingen of via Classification in o

In de Translator bepaald de Type Mapping de omzetting van een classificatie naar een IFC type

# Voorbeeld:

Bijvoorbeeld wanneer een plafond welke met de Slab-tool gemodelleerd is als Afwerking/Plafondafw geclassificeerd dient te worden.

Specifieke elementen die vaak verkeerd geclassificeerd worden als de standaard instellingen gebru zijn:

Elementen welke met de Object (keukens, sanitair, hwa, railings) of Morph-tool zijn gemodelleerd. Alle elementen welke de Beam-tool gebruikt maar geen balk(beam) is (dakranden, rollagen, dakgote Plafonds welke met de Slab-tool zijn gemodelleerd.

Afwerklagen welke als wand gemodelleerd zijn (bijvoorbeeld tegels of voorzetwanden)

# TIP:

Door consequent gebruik te maken van correct ingestelde favorieten kan dit voorkomen worden. Maak hiervoor van veel voorkomende elementen een Favoriet aan met de juiste classificaties: ARCH classificatie, NL-SfB classificatie. Stel ook meteen de objecteigenschappen (zie H4) in zoals Structura (non-load-bearing/load-bearing) en Position (in/external).

### TIP:

Als een bepaalde entiteit mist in de classificatie (bijvoorbeeld een latei) dan kan deze via Options > C Manager aangemaakt worden. Bekijk ook het artikel Classification Manager in het GRAPHISOFT help

Een nieuwe Classificatie wordt gekoppeld aan een IfcEntiteit in de IFC translator. Selecteer in de Pre Mapping de nieuw aangemaakte classificatie en kies een bijbehorende lfcEntiteit (in het geval van de IfcBeam, subtype Lintel) Bekijk ook het artikel Type Mapping for IFC export in het GRAPHISOFT help

Onbekend welke entiteit en type gebruik moet worden? Enkele mogelijkheden worden weergegeve Engelstalige lijst met overzicht van IfcEntiteiten in de BIMblog van Bond Bryan.

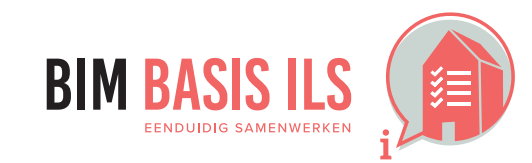

3. WAT WE AFSPREKEN over eenduidig uitwisselen

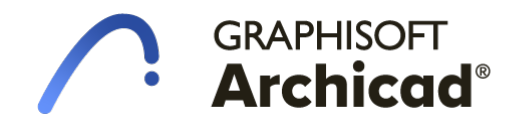

|                | Classification.                    |                          |        |         |  |  |  |  |  |  |
|----------------|------------------------------------|--------------------------|--------|---------|--|--|--|--|--|--|
| de Info Box.   | 🗞 Wand                             | >                        |        |         |  |  |  |  |  |  |
| •              | CLASSIFICATIONS                    |                          |        | ~       |  |  |  |  |  |  |
|                | ARCHICAD Classification W          | /and                     |        |         |  |  |  |  |  |  |
|                | NL/SfB (4 cijfers) - 2005 21       | 1.12 SPOUWWANDEN         |        | ~       |  |  |  |  |  |  |
| verking        |                                    |                          |        |         |  |  |  |  |  |  |
| ······         | ▼ SETTINGS                         |                          |        |         |  |  |  |  |  |  |
| kt worden      | IFC Schema:                        | IFC2x3                   | ~      | ()      |  |  |  |  |  |  |
|                | Model View Definition:             | Custom                   | ~      | $\odot$ |  |  |  |  |  |  |
| n etc)         | Name of Custom MVD:                | 9                        |        |         |  |  |  |  |  |  |
| in etc.,       | Conversion Presets:                |                          |        |         |  |  |  |  |  |  |
|                | Model Filter:                      |                          |        |         |  |  |  |  |  |  |
|                | ALG - Alle 3D elementen + strami   | enen                     | $\sim$ |         |  |  |  |  |  |  |
|                | Type Mapping:                      |                          |        |         |  |  |  |  |  |  |
|                | ALG - ARCHICAD Type Mapping vo     | oor export               | ~      |         |  |  |  |  |  |  |
| ICAD           | Geometry Conversion:               |                          |        |         |  |  |  |  |  |  |
| I Function     | ALG - Geometrieconversie voor co   | ordinatiemodellen (BREP) | ~      |         |  |  |  |  |  |  |
|                | Property Mapping:                  |                          |        |         |  |  |  |  |  |  |
|                | ILS - BIM basis ILS+ 1.0 schema KM | ~                        |        |         |  |  |  |  |  |  |
| Classification | Data Conversion:                   |                          |        |         |  |  |  |  |  |  |
| o center.      | ILS - BIM coördinatie              |                          | ~      |         |  |  |  |  |  |  |
|                | Unit Conversion:                   |                          |        |         |  |  |  |  |  |  |
| set Type       |                                    |                          |        |         |  |  |  |  |  |  |
| e latei is dat |                                    |                          |        |         |  |  |  |  |  |  |
| center.        |                                    |                          |        |         |  |  |  |  |  |  |
|                |                                    |                          |        |         |  |  |  |  |  |  |
| n in de        |                                    |                          |        |         |  |  |  |  |  |  |

# Hoe in native software: ARCHICAD

# **3.5 STRUCTUUR EN NAAMGEVING**

✓ Voorzie objecten consistent van de eigenschappen Name en Type. Zo maakt de combinatie duidelijk wat het representeert.

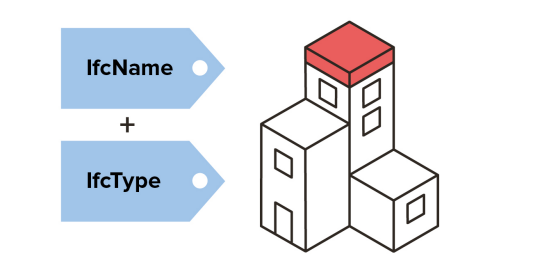

# ✓ IfcName:

De IfcName wordt in Archicad automatisch gevuld volgens de Mapping tabel die in de IFC translator ILS – BIM Basis ILS NL gedefinieerd is in het submenu 'Property Mapping'.

Standaard wordt de 'Name' van elementen, op het niveau IfcElement, als volgt automatisch opgebouwd:

- de eerste twee cijfers van de NL-SfB codering (zie 3.6) 1.
- 2. een underscore
- 3. de ARCHICAD Classification (bijvoorbeeld Wand; zie 3.4)
- 4. een underscore
- de Element ID van het element 5. Geef een ID op in de instellingen van het element of via de Info Box.

Dit ziet er dan bijvoorbeeld uit als: 21\_Wand\_Spouwmuur 340

### NOTE: F

Mocht er een andere Property Mapping gevraagd worden in de BIM-afspraken van een project dan kan dit zelf worden ingevuld. Een uitleg over Property Mapping for IFC export is te vinden in het Graphisoft Help Center.

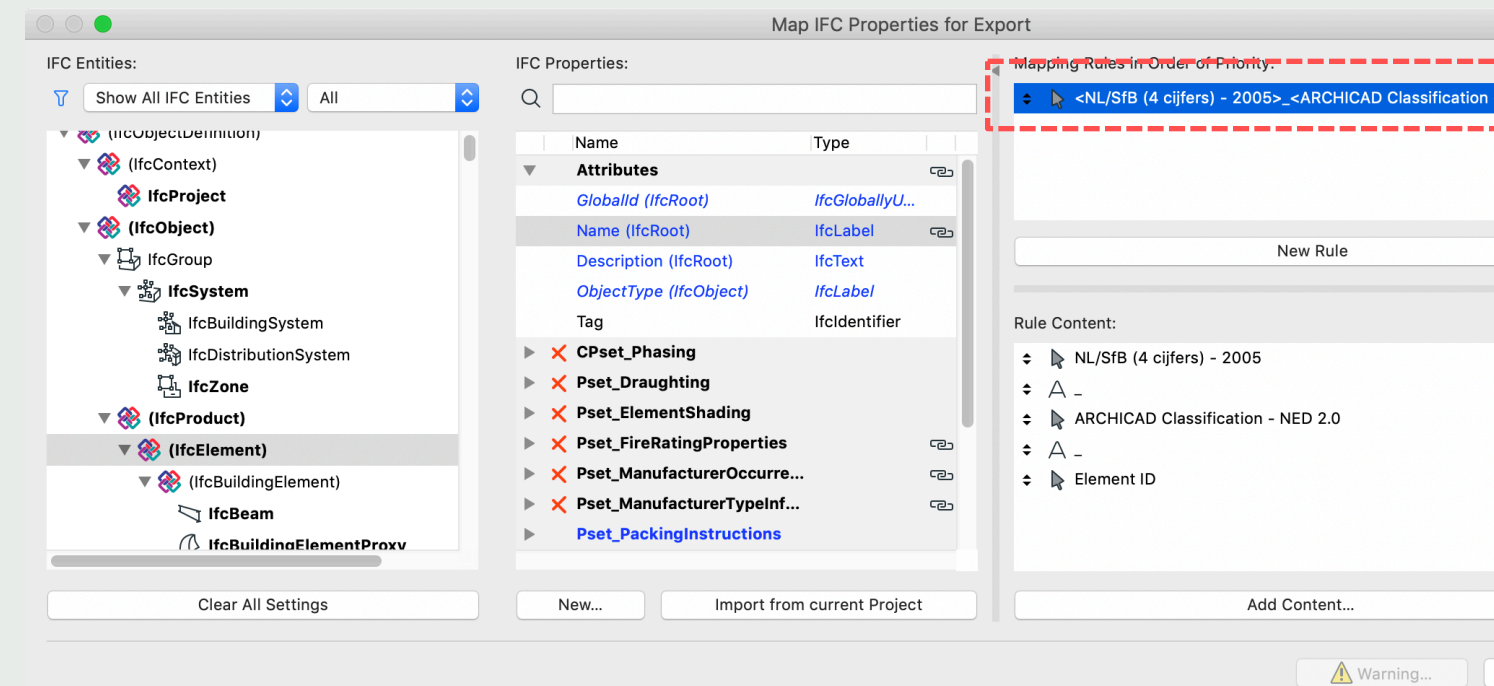

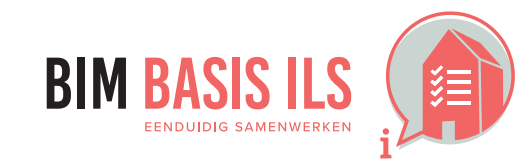

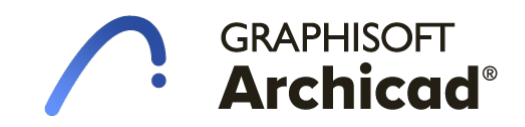

|          | • | C            | LASSIFICATION AND PROPE   | RTIES                |   |     |
|----------|---|--------------|---------------------------|----------------------|---|-----|
|          |   |              | CLASSIFICATIONS           |                      |   |     |
|          |   | $\checkmark$ | ARCHICAD Classification   | Wand                 | > |     |
|          |   | V            | NL/SfB (4 cijfers) - 2005 | 21.12 SPOUWWANDEN    |   |     |
| <u>_</u> |   |              |                           |                      |   | _   |
| L        | ▼ |              | ID AND CATEGORIES         |                      |   |     |
|          |   |              | ID                        | Wand-x               |   |     |
| •-       |   |              | Structural Function       | Load-Bearing Element |   | i T |
|          |   |              | Position                  | Exterior             |   |     |
|          | ▼ |              | RENOVATION                |                      |   |     |
|          |   |              | Renovation Status         | Existing             | 翻 |     |
|          |   |              | Show On Renovation Filter | All Relevant Filters |   |     |
|          | _ |              |                           | • •                  |   |     |

| - NED 2.0>_ <elei< th=""><th>ment ID&gt;</th></elei<> | ment ID> |
|-------------------------------------------------------|----------|
|                                                       |          |
|                                                       |          |
|                                                       | Delete   |
|                                                       |          |
|                                                       | 2        |
|                                                       | S.       |
|                                                       |          |
|                                                       |          |
|                                                       |          |
|                                                       |          |
| <b>~</b>                                              | Remove   |
|                                                       |          |
| Cancel                                                | ОК       |

# **3.5 STRUCTUUR EN NAAMGEVING**

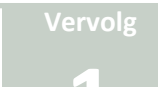

# IfcType:

De lfcType van elementen wordt in de Export naar IFC als volgt automatisch gevuld:

De vaste tekst 'Type dak/ Type Shell'

De naam van de gebruikte Library part

- Walls, Slabs:
- Shells en Roofs:
- Ramen en deuren:
- Objecten:

• Vliesgevels:

- Trap:
- Railing:

• Zones:

- Columns & Beams:
  - De vaste tekst 'Curtain Wall type'
    - De Zone Categorie van de ruimte

# Aanpassen van de lfcType:

Het is mogelijk om de naamgeving van de IfcType naar wens aan te passen op niveau van IfcEntiteit (Bijvoorbeeld IfcBeam). Dit wordt dus per IfcEntiteit ingesteld. Volg de onderstaande stappen op de lfcType aan te passen:

De vaste tekst 'Reling Type'

- Ga naar File > interoperability > IFC > IFC Translators...
- Kies de IFC translator for Export.
- Selecteer de puntjes achter het submenu 'Property Mapping'.
- Selecteer de benodigde Preset.
- Klik op Map IFC properties for Export.
- Ga naar de gewenste lfcEntiteit.
- Zoek in de middelste kolom de Pset\*Common op en klik op de eigenschap **Reference**.
- Vul de gewenste eigenschap in via een Mapping Rule.
- Kopieer de Mapping Rule via Copy en Paste voor andere entiteiten. (rechtermuisknopmenu op de Mapping Rule)

# **MOTE:**

Een uitleg over Property Mapping for IFC export is te vinden in het Graphisoft Help Center.

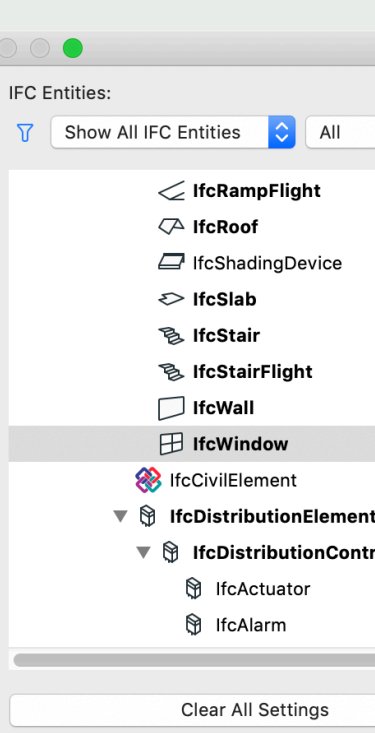

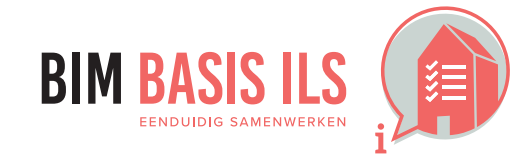

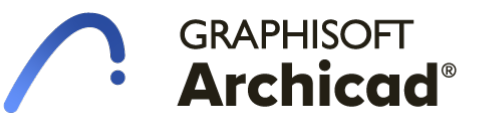

De naam van de gebruikte Composite of Building Material + de dikte

De eerste twee cijfers van de NL-SfB Classificatie en het gebruikte materiaal van het frame. Dit gebeurd op basis van een overschrijving in de lfc reference (zie de stappen 'Aanpassen van de lfcType')

In Ifc2x3 wordt dit leeg gelaten omdat Ifc 2x3 geen Type definitie kent bij trappen.

De naam van de gebruikte Complex Profile of Building Material + de afmetingen van balk of kolom.

|            |    |       |     | Мар                                                                          | IFC Properti    | es for E | xp | ort |       |                                                                                                    |         |         |        |                        |
|------------|----|-------|-----|------------------------------------------------------------------------------|-----------------|----------|----|-----|-------|----------------------------------------------------------------------------------------------------|---------|---------|--------|------------------------|
|            |    | IFC   | Pro | perties:                                                                     |                 |          |    | Ma  | ppin  | ıg Rule                                                                                             | es in C | rder of | Prior  | ity:                   |
|            | \$ | Q     |     |                                                                              |                 |          |    | ¢   | R     | <nl <="" th=""><th>SfB (4</th><th>cijfers</th><th>) - 20</th><th>05&gt;_<gs< th=""></gs<></th></nl> | SfB (4  | cijfers | ) - 20 | 05>_ <gs< th=""></gs<> |
|            | 0  | • • • |     | Name<br>Pset_ProductRequirements<br>Pset_QuantityTakeOff<br>Pset_Reliability | Туре            |          |    |     |       |                                                                                                    |         |         |        |                        |
|            |    | ►     |     | Pset_Risk                                                                    |                 |          |    |     |       |                                                                                                    |         |         |        | New                    |
|            |    | ►     |     | Pset_Warranty                                                                |                 | e        |    |     |       |                                                                                                    |         |         |        |                        |
|            |    | ▼     | ×   | Pset_WindowCommon                                                            |                 | e        |    | Ru  | le Co | ontent                                                                                              | :       |         |        |                        |
|            |    |       | ×   | AcousticRating                                                               | lfcLabel        |          |    |     |       |                                                                                                    |         |         |        |                        |
|            |    |       | ×   | FireRating                                                                   | IfcLabel        | e        |    |     |       |                                                                                                    |         |         |        |                        |
|            |    |       | ×   | GlazingAreaFraction                                                          | IfcPositiveRa   |          |    |     |       |                                                                                                    |         |         |        |                        |
| ıt         |    |       | ×   | Infiltration                                                                 | IfcVolumetric   |          |    |     |       |                                                                                                    |         |         |        |                        |
| rolElement |    |       | ×   | IsExternal                                                                   | lfcBoolean      | - #      | J. |     |       |                                                                                                    |         |         |        |                        |
|            | i  |       |     | Reference                                                                    | lfcldentifier   | e        | 1  |     |       |                                                                                                    |         |         |        |                        |
|            |    |       | ×   | SecurityRating                                                               | lfcLabel        |          |    |     |       |                                                                                                    |         |         |        |                        |
|            |    |       |     | 0                                                                            | 16-DI           |          |    |     |       |                                                                                                    |         |         |        |                        |
|            |    |       | N   | ew Import from                                                               | current Project | t        |    |     |       |                                                                                                    |         |         | ŀ      | Add Cont               |
|            |    |       |     |                                                                              |                 |          |    |     |       |                                                                                                    |         |         |        |                        |
|            |    |       |     |                                                                              |                 |          |    |     |       |                                                                                                    |         |         |        |                        |
|            |    |       |     |                                                                              |                 |          |    |     |       |                                                                                                    |         |         |        |                        |

# **3.6 CLASSIFICATIE SYSTEMATIEK**

 Voorzie objecten altijd van een viercijferige NL-SfB code volgens de laatst gepubliceerde versie.

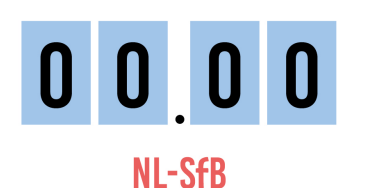

Hoe in native software: ARCHICAD

- NL/SfB Classificatie kan worden ingesteld in de instellingen in het tabblad 'Classification and Propof via de Info Box, voor een of meerdere geselecteerde elementen (van hetzelfde gereedschap) Ook via een Schedule kan de classificatie ingesteld worden voor meerdere elementen tegelijk. Meerdere elementen van verschillende gereedschappen? Maak dan gebruik van de Edit Selection via Edit > Element Settings > Edit Selection Set.
- Standaard is de NL/SfB versie 2005 geladen in de Nederlandse template.
   Ga naar <u>BIM Content Package</u> op de website van GRAPHISOFT voor andere classificatiesystem zoals de NL/SfB uitgave 2019 van het BIMloket.

Laad een andere classificatie volgende de onderstaande stappen in het project:

- Ga naar options > Classification manager
- Kies voor Import

Let erop dat Mapping Rules in de IFC translators gebruik maken van de classificatie en dat deze hier ook op aangepast moeten worden.

# **•** NOTE:

Het is natuurlijk ook mogelijk om deze classificatie vooraf in te stellen in de favorieten.

# TIP:

Controleren of elementen correct geclassificeerd zijn? Maak gebruik van een Schedule; ILS c Schedules zijn reeds aanwezig in de KUBUS KeyMember Editie.

De NL/SFB classificatie zegt iets over de draagfunctie en positie van een element. Deze eige worden toegevoegd als losse eigenschappen (H4) en zijn niet aan elkaar gelinkt. In ARCHICA drie losse Properties die van elkaar kunnen afwijken. Voeg deze eigenschappen toe aan de sovereenstemming te bereiken.

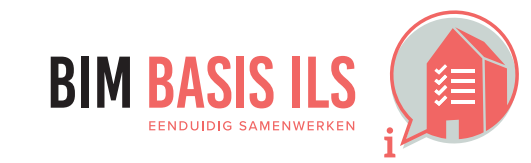

# GRAPHISOFT Archicad®

|                                                       |           |                            | Wall                                                                                                    | Default Settings                                                                                                    |         |
|-------------------------------------------------------|-----------|----------------------------|----------------------------------------------------------------------------------------------------|----------------------------------------------------------------------------------------------------|---------|
| 5                                                     |           | ~ .                        |                                                                                                    |                                                                                                    | Defeult |
| on Set                                                |           | X'                         |                                                                                                    |                                                                                                    | Default |
|                                                       |           | ועד G                      | EOMETRY AND POSITIONIN                                                                                                    | G                                                                                                    |         |
|                                                       |           | P P                        | ROFILE OFFSET MODIFIERS                                                                                                    |                                                                                                    |         |
|                                                       |           | F                          | LOOR PLAN AND SECTION                                                                                                    |                                                                                                    |         |
|                                                       |           |                            | IODEL                                                                                                    |                                                                                                    |         |
| en                                                    |           | ▼ <b>E</b> c               | LASSIFICATION AND PROPE                                                                                                    | RTIES                                                                                                    |         |
|                                                       |           |                            |                                                                                                    | Manad                                                                                                    | •       |
|                                                       |           | ▼                          | NL/SfB (4 cijfers) - 2005                                                                                                    | 21.22 SPOUWWANDEN                                                                                                    | >       |
|                                                       |           |                            |                                                                                                    |                                                                                                    |         |
|                                                       |           | •                          | ID AND CATEGORIES                                                                                                    |                                                                                                    |         |
|                                                       |           |                            | ID<br>Structurel Exaction                                                                                                    | Wand-x                                                                                                    |         |
|                                                       |           |                            | Position                                                                                                    | Exterior                                                                                                    |         |
|                                                       |           |                            | RENOVATION                                                                                                    | use Palette to set default                                                                                                    |         |
|                                                       |           |                            | Renovation Status                                                                                                    | Existing 물                                                                                                    | ž       |
|                                                       | Classific |                            | Show On Renovation Filter                                                                                                    | All Relevant Filters                                                                                                    |         |
|                                                       |           | CLASSI                     | FICATIONS                                                                                                    |                                                                                                    |         |
|                                                       |           | CLASSI                     | FICATIONS                                                                                                    |                                                                                                    |         |
|                                                       |           | ARCHIC                     | FICATIONS<br>CAD Classification W                                                                                                    | and                                                                                                    |         |
| ontrole                                               | V<br>V    | ARCHIC<br>NL/SfB           | FICATIONS<br>CAD Classification W<br>(4 cijfers) - 2005 21                                                                                                    | and<br>.12 SPOUWWANDEN                                                                                                    |         |
| ontrole                                               | <b>V</b>  | ARCHIC<br>NL/SfB           | FICATIONS<br>CAD Classification W<br>(4 cijfers) - 2005 21                                                                                                    | and<br>.12 SPOUWWANDEN                                                                                                    |         |
| ontrole<br>nschappen                                  | <b>V</b>  | ARCHIC<br>NL/SfB           | FICATIONS<br>CAD Classification W<br>(4 cijfers) - 2005 21                                                                                                    | and<br>.12 SPOUWWANDEN                                                                                                    |         |
| ontrole<br>Ischappen<br>D zijn dit dus                | <b>V</b>  | CLASSI<br>ARCHIO<br>NL/SfB | FICATIONS<br>CAD Classification W<br>(4 cijfers) - 2005 21<br>Q  <br>> D - INDIREC                                                                                                    | and<br>.12 SPOUWWANDEN<br>TE PROJECTVOORZIENINGEN                                                                                                    |         |
| ontrole<br>Ischappen<br>D zijn dit dus<br>Schedule om | V<br>V    | CLASSI<br>ARCHIO<br>NL/SfB | FICATIONS<br>CAD Classification W<br>(4 cijfers) - 2005 21<br>Q  <br>> 9 0- INDIREC<br>> 9 1- FUNDER                                                                                                    | and<br>.12 SPOUWWANDEN<br>TE PROJECTVOORZIENINGEN                                                                                                    |         |
| ontrole<br>nschappen<br>D zijn dit dus<br>Schedule om |           | CLASSI<br>ARCHIC<br>NL/SfB | FICATIONS<br>CAD Classification W<br>(4 cijfers) - 2005 21<br>Q  <br>> D - INDIREC<br>> D - INDIREC<br>> D - FUNDER<br>V D 2- RUWBO                                                                                                    | and<br>.12 SPOUWWANDEN<br>TE PROJECTVOORZIENINGEN<br>RINGEN<br>UW                                                                                                    |         |
| ontrole<br>nschappen<br>D zijn dit dus<br>Schedule om |           | CLASSI<br>ARCHIC<br>NL/SfB | FICATIONS<br>CAD Classification W<br>(4 cijfers) - 2005 21<br>Q  <br>> D - INDIREC<br>> D - INDIREC<br>> D - FUNDER<br>> D 2- RUWBO<br>> D 21 BUITE                                                                                                    | and<br>.12 SPOUWWANDEN<br>TE PROJECTVOORZIENINGEN<br>LINGEN<br>UW                                                                                                    |         |
| ontrole<br>nschappen<br>D zijn dit dus<br>Schedule om |           | CLASSI<br>ARCHIC<br>NL/SfB | FICATIONS<br>CAD Classification W<br>(4 cijfers) - 2005 21<br>Q [<br>> D - INDIREC<br>> D - INDIREC<br>> D 2- RUWBO<br>> D 21 BUITE<br>> D 22 BINNE                                                                                                    | and<br>.12 SPOUWWANDEN<br>TE PROJECTVOORZIENINGEN<br>UNGEN<br>UW<br>NWANDEN<br>ENWANDEN                                                                                                    |         |
| ontrole<br>nschappen<br>D zijn dit dus<br>Schedule om |           | ARCHIC<br>NL/SfB           | FICATIONS<br>CAD Classification W<br>(4 cijfers) - 2005 21<br>Q [<br>> 少 0- INDIREC<br>> 少 1- FUNDER<br>> 少 2- RUWBO<br>> 少 21 BUITE<br>> 少 22 BINNE<br>& 22.0 AL                                                                                                    | and<br>.12 SPOUWWANDEN<br>TE PROJECTVOORZIENINGEN<br>IINGEN<br>UW<br>NWANDEN<br>ENWANDEN<br>GEMEEN                                                                                                    |         |
| ontrole<br>nschappen<br>D zijn dit dus<br>Schedule om |           | CLASSI<br>ARCHIC<br>NL/SfB | FICATIONS<br>CAD Classification W<br>(4 cijfers) - 2005 21<br>(4 cijfers) - 2005 21<br>(4 cijfers) - 2005 21<br>(4 cijfers) - 2005 21<br>(5 cijfers) - 2005 21<br>(5 cijfe                                                                                                    | and<br>.12 SPOUWWANDEN<br>TE PROJECTVOORZIENINGEN<br>UNGEN<br>UW<br>NWANDEN<br>ENWANDEN<br>GEMEEN<br>ET CONSTRUCTIEF                                                                                                    |         |
| ontrole<br>nschappen<br>D zijn dit dus<br>Schedule om |           | ARCHIC<br>NL/SfB           | FICATIONS<br>CAD Classification W<br>(4 cijfers) - 2005 21<br>Q [<br>> D 0- INDIREC<br>> D 1- FUNDER<br>V D 2- RUWBO<br>> D 21 BUITE<br>V D 22 BINNE<br>22.0 AL<br>V D 22.1 NI<br>22.1 NI<br>22.1 NI                                                                                                    | and<br>.12 SPOUWWANDEN<br>TE PROJECTVOORZIENINGEN<br>UW<br>NWANDEN<br>ENWANDEN<br>GEMEEN<br>ET CONSTRUCTIEF<br>) ALGEMEEN                                                                                                    |         |
| ontrole<br>nschappen<br>D zijn dit dus<br>Schedule om |           | CLASSI<br>ARCHIC<br>NL/SfB | FICATIONS<br>CAD Classification W<br>(4 cijfers) - 2005 21<br>Q  <br>> D - INDIREC<br>> D - INDIREC<br>> D 2- RUWBO<br>> D 21 BUITE<br>> D 22 BINNE<br>22.0 AL<br>> D 22.11<br>D 22.11                                                                                                    | and<br>.12 SPOUWWANDEN<br>TE PROJECTVOORZIENINGEN<br>UNGEN<br>UW<br>NWANDEN<br>ENWANDEN<br>GEMEEN<br>ET CONSTRUCTIEF<br>D ALGEMEEN                                                                                                    |         |
| ontrole<br>nschappen<br>D zijn dit dus<br>Schedule om |           | ARCHIC<br>NL/SfB           | FICATIONS<br>CAD Classification W<br>(4 cijfers) - 2005 21<br>Q  <br>> D 0- INDIREC<br>> D 1- FUNDER<br>V D 2- RUWBO<br>> D 21 BUITE<br>V D 22 BINNE<br>22.0 AL<br>V D 22.11<br>D 22.11<br>D 22.11<br>D 22.12                                                                                                    | and<br>.12 SPOUWWANDEN<br>TE PROJECTVOORZIENINGEN<br>UW<br>NWANDEN<br>ENWANDEN<br>ENWANDEN<br>ET CONSTRUCTIEF<br>D ALGEMEEN<br>ET CONSTRUCTIEF<br>D ALGEMEEN<br>MASSIEVE WANDEN<br>2 SPOUWWANDEN                                                                                         |         |
| ontrole<br>nschappen<br>D zijn dit dus<br>Schedule om |           | ARCHIC<br>NL/SfB           | FICATIONS<br>CAD Classification W<br>(4 cijfers) - 2005 21<br>(4 cijfers) - 2005 21<br>(4 cijfers) - 2005 21<br>(4 cijfers) - 2005 21<br>(5 c) 205 21<br>(5 c) 205 21                                                                                  | and<br>.12 SPOUWWANDEN<br>TE PROJECTVOORZIENINGEN<br>UW<br>NWANDEN<br>ENWANDEN<br>GEMEEN<br>ET CONSTRUCTIEF<br>D ALGEMEEN<br>I MASSIEVE WANDEN<br>2 SPOUWWANDEN<br>3 SYSTEEMWANDEN VAST                                                                                                  |         |
| ontrole<br>nschappen<br>D zijn dit dus<br>Schedule om |           | ARCHIC<br>NL/SfB           | FICATIONS<br>CAD Classification W<br>(4 cijfers) - 2005 21<br>Q [<br>> D 0- INDIREC<br>> D 1- FUNDER<br>> D 2- RUWBO<br>> D 2- RUWBO<br>> D 22 BINNE<br>D 22 BINNE<br>D 22 DINIE<br>D 22 22.11<br>D 22.12<br>D 22.12<br>D 22.12<br>D 22.13<br>D 22.12<br>D 22.12<br>D 22.13<br>D 22.12<br>D 22.13<br>D 22.14                                                                                                    | and<br>.12 SPOUWWANDEN<br>.12 SPOUWWANDEN<br>TE PROJECTVOORZIENINGEN<br>INGEN<br>UW<br>NWANDEN<br>INGEN<br>UW<br>NWANDEN<br>ET CONSTRUCTIEF<br>D ALGEMEEN<br>I MASSIEVE WANDEN<br>2 SPOUWWANDEN<br>2 SPOUWWANDEN<br>3 SYSTEEMWANDEN VERPLAATSBAAR                                        |         |
| ontrole<br>Ischappen<br>D zijn dit dus<br>chedule om  |           | ARCHIC<br>NL/SfB           | FICATIONS<br>CAD Classification W<br>(4 cijfers) - 2005 21<br>Q [<br>> D 0- INDIREC<br>> D 1- FUNDER<br>> D 2- RUWBO<br>> D 2- RUWBO<br>> D 22- RUWBO<br>> D 22- RUWBO<br>>                                                                                              | and<br>.12 SPOUWWANDEN<br>TE PROJECTVOORZIENINGEN<br>UNGEN<br>UW<br>NWANDEN<br>ENWANDEN<br>GEMEEN<br>ET CONSTRUCTIEF<br>D ALGEMEEN<br>I MASSIEVE WANDEN<br>2 SPOUWWANDEN<br>2 SPOUWWANDEN<br>3 SYSTEEMWANDEN VAST<br>4 SYSTEEMWANDEN VERPLAATSBAAR                                       |         |
| ontrole<br>Ischappen<br>D zijn dit dus<br>chedule om  |           | CLASSI<br>ARCHIC<br>NL/SfB | FICATIONS<br>CAD Classification W<br>(4 cijfers) - 2005 21<br>Q  <br>> D 0- INDIREC<br>> D 1- FUNDER<br>> D 2- RUWBO<br>> D 21 BUITE<br>> D 22 BINNE<br>> D 22 D INNE<br>> D 22.10<br>D 22.11<br>D 22.12<br>D 22.13<br>D 22.14<br>> D 22.14<br>> D 22.14 | and<br>.12 SPOUWWANDEN<br>TE PROJECTVOORZIENINGEN<br>UNGEN<br>UW<br>NWANDEN<br>ENWANDEN<br>GEMEEN<br>ET CONSTRUCTIEF<br>D ALGEMEEN<br>I MASSIEVE WANDEN<br>2 SPOUWWANDEN<br>2 SPOUWWANDEN<br>3 SYSTEEMWANDEN VERPLAATSBAAR<br>DNSTRUCTIEF                                                |         |
| ontrole<br>schappen<br>D zijn dit dus<br>chedule om   |           | ARCHIC<br>NL/SfB           | FICATIONS<br>CAD Classification W<br>(4 cijfers) - 2005 21<br>Q [<br>> D INDIREC<br>> D I-FUNDER<br>> D 2-RUWBO<br>> D 2-RUWBO<br>> D 2-RUWBO<br>> D 21 BUITE<br>> D 22 BINNE<br>> D 22 BINNE<br>> D 22.10<br>D 22.11<br>D 22.12<br>D 22.12<br>D 22.14<br>> D 22.2 C<br>> D 22.14<br>> D 22.2 C                                                                                                    | and<br>.12 SPOUWWANDEN<br>TE PROJECTVOORZIENINGEN<br>IINGEN<br>UW<br>NWANDEN<br>ENWANDEN<br>GEMEEN<br>ET CONSTRUCTIEF<br>D ALGEMEEN<br>I MASSIEVE WANDEN<br>2 SPOUWWANDEN<br>2 SPOUWWANDEN<br>2 SPOUWWANDEN<br>2 SPOUWWANDEN VAST<br>3 SYSTEEMWANDEN VERPLAATSBAAR<br>DNSTRUCTIEF<br>REN |         |

# 3.7 GEBRUIK PROPERTYSETS

 Gebruik voor het uitwisselen van eigenschappen wanneer mogelijk de PropertySets die buildingSMART voorschrijft in de internationale standaard.

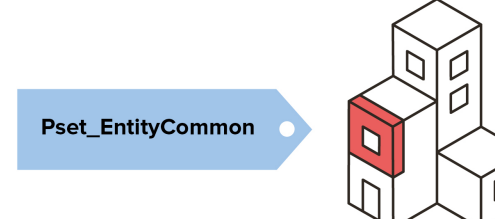

✓ Vind de voorgeschreven PropertySets voor IFC2x3 of IFC4.1 op de technische website van BuildingSMART. Deze PropertySets zijn voor IFC2x3 reeds aanwezig in Archicad. Wordt er IFC4 gebruikt, dan zullen er enkele Properties of PropertySets toegevoegd moeten worden aan de Mapping tabel.

De Mapping tabel is te vinden via File > Interoperability > IFC > IFC Translators en is anders voor IFC2x3 dan voor IFC4. Maak gebruik van het filter in de Mapping tabel bij aanpassingen. IFC Properties worden in Archicad gekoppeld aan Element Parameters, Classificaties en/of Archicad Properties uit de Property Manager.

# TIP:

Door gebruik te maken van Mapping Rules is het mogelijk om verschillende soorten datasets te exporteren van hetzelfde model

- ✓ Een IFC Property of IFC Property Set toevoegen aan de Mapping tabel:
  - Ga naar de Mapping tabel in het submenu 'Property Mapping' van de Ifc Translators via File > Interoperability > IFC > IFC Translators.
  - Maak gebruik van het filter op basis van het IFC2x3 schema en/of IFC 4 schema.
  - Ga naar de plaat waar de Property of PropertySet moet worden toegevoegd. BuildingSMART geeft uitleg bij elke Property in de set waar het voor bedoeld is en welk datatype het is.
  - Kies voor New
  - Kies de Property Set waar de eigenschap thuis hoort of Maak een eigen (Custom) Property Set aan.
  - Voeg de Property Name toe van de eigenschap, bijvoorbeeld 'FireRatingR'.
  - Kies de Property en Value Type omschreven door BuildingSMART.

# $\checkmark$

# Een AC Property toevoegen aan de IFC Property

Maak gebruik van de Mapping Rule voor het automatisch vullen van de eigenschap.

- Klik op New Rule
- Klik op Add Content..
- Kies de Archicad Property dat gekoppeld moet worden aan de IFC Property.

# TIP:

Blauwe gekleurde eigenschappen en sets worden op een hoger niveau bepaald. Een uitgebreide uitleg over <u>Property Mapping for IFC export</u> is te vinden in het Graphisoft Help Center.

Het gebruik van de standaard eigenschappensets van BuildingSmart zorgt voor consistentie in IFC modellen voor elke software. Het is ook mogelijk om aanvullend een Custom PSet aan te maken waarin allerlei eigenschappen verzameld worden.

# $\rightarrow$ ZIE VERVOLG OP VOLGENDE PAGINA

3. WAT WE AFSPREKEN over eenduidig uitwisselen

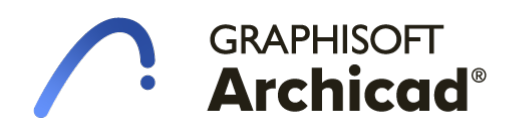

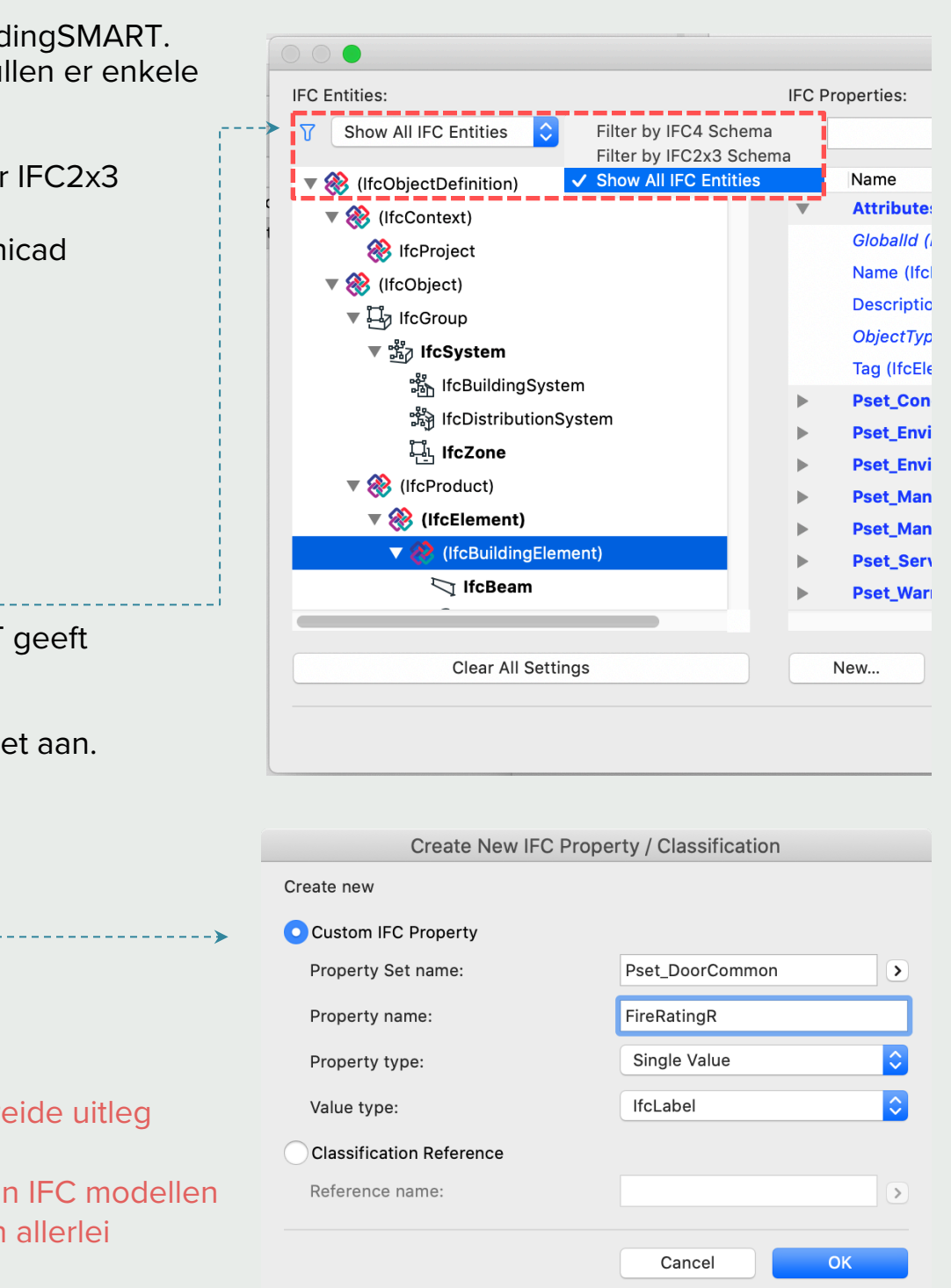

# **3.7 GEBRUIK PROPERTYSETS**

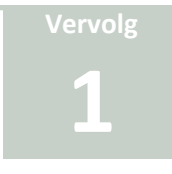

# ✓ Nieuwe Archicad Properties aanmaken.

Veel eigenschappen zijn reeds aanwezig in de lijst. Mochten een aanvullende eigenschap nodi zijn volg dan de onderstaande stappen.

- 1. Ga naar Options > Property Manager
- 2. Maak een nieuwe eigenschap aan door op New te klikken
- 3. Geef deze een naam en voeg het toe aan een groep
- 4. Klik op OK
- 5. Geef de eigenschap een omschrijving.
- 6. Stel het Data Type in; String voor tekst, Number voor cijfers etc.
- 7. Gaaf bij 'Availabililty for Classifications' aan voor welke Archicad classificatie de property beschikbaar
- moet zijn.
- 8. Koppel de Property aan de IFC translator volgens de bovenstaande stappen.

Meer informatie over de Property Manager is te vinden in het Help Center van Graphisoft.

# ✓ Properties gebruiken in het model

In de instellingen van elementen worden de Archicad Properties ingevuld. Stel de eigenschap op een van de volgende manieren:

- Via de instellingen in het tabblad 'Classification and Properties'
- Via de Info Box, voor een of meerdere geselecteerde elementen (van hetzelfde gereedschap) tegelijk.
- Via een Schedule voor meerdere elementen tegelijk
- Meerdere elementen van verse 🐵 inde gereedschappen? Maak dan gebruik van de Edit Selection Set via Edit > Element Settings > Edit Selection Set.

Stel de eigenschap als volgt in:

- 1. Klik op het koppel teken
- 2. Kies voor Custom (Value).
- 3. Voer de waarde in of maak een keuze uit de keuzelijst.

### 6 TIP:

Een default value kan ingesteld worden in de Property Manager en zorgt ervoor dat alle elem voorzien worden van dezelfde waarde. In de meeste gevallen zal deze staan op 'Undefined' v deze niet geëxporteerd zal worden naar IFC ook al is deze gekoppeld aan een IFC Property Mapping tabel.

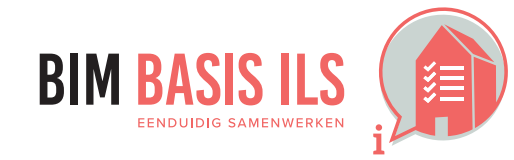

|                                      |                     |                                   |     |                                |                       |      | Edi        |
|--------------------------------------|---------------------|-----------------------------------|-----|--------------------------------|-----------------------|------|------------|
| Name                                 | Туре                | Default                           |     | Property Name:                 | Fire Resistance Ratir | ng   |            |
| GENERAL RATIN                        | GS                  |                                   | + ^ | Description                    | minutes               |      |            |
| Fire Resistance R                    | Option Set          | <undefined></undefined>           |     | beschption                     |                       |      |            |
|                                      | Irue/False          | <undefined></undefined>           |     |                                |                       |      |            |
| Thermal Iransmit                     | t String            | <undefined></undefined>           |     | ▼ VALUE DEFINITION             |                       |      |            |
| Sound Transmiss                      | i String            | <undefined></undefined>           |     | Data Type:                     | Option Set            |      |            |
| PRODUCT INFO                         |                     |                                   | +   | outu type.                     | option set            |      |            |
| Model                                | string              | <undefined></undefined>           |     | Default Value:                 |                       | Opt  | ions Setup |
| Serial No.                           | String              | <undefined></undefined>           |     | Undefined                      |                       |      |            |
| Barcode                              | String              | <undefined></undefined>           |     | O Value                        | 20 minutes            |      |            |
| Acquisition Date                     | string              | < Undefined>                      |     |                                |                       |      |            |
| Purchase Price                       | Number              | <undefined></undefined>           |     | <ul> <li>Expression</li> </ul> |                       |      |            |
| * MANUFACTURIN                       | IG .                |                                   | +   | Sequence                       |                       |      |            |
| Manufacturer                         | String              | <undefined></undefined>           |     |                                |                       |      |            |
| <ul> <li>Production Date</li> </ul>  | String              | <undefined></undefined>           |     |                                |                       |      |            |
| Country of Origi                     | n string            | <undefined></undefined>           |     |                                |                       |      |            |
| <ul> <li>Product website</li> </ul>  | String              | www.graphisott                    |     |                                |                       |      |            |
| <ul> <li>Point of Contact</li> </ul> | String              | <undefined></undefined>           |     |                                |                       |      |            |
| Warranty End Da                      | ite String          | < Undefined>                      |     |                                |                       |      |            |
| MAIN CONSTRU                         |                     |                                   | +   |                                |                       |      |            |
| Construction lyp                     | e Option Set        | <undefined></undefined>           |     |                                |                       |      |            |
| lechnology                           | Option Set          | <undefined></undefined>           |     |                                |                       |      |            |
| Concrete Cover a                     | string              | <undefined></undefined>           |     |                                |                       |      |            |
| Class of Sulface                     | Option set          | <ul> <li>Undefined&gt;</li> </ul> |     |                                |                       |      |            |
| Litting weight     Environment       | string              | <unaetinea></unaetinea>           |     |                                |                       |      |            |
| Life Curle Strainer                  | L Integer           | al Indefined:                     | Ŧ   |                                |                       |      |            |
| Environmental C                      | I. Integer          | <ul> <li>Undefined&gt;</li> </ul> |     | Add                            | Remove                | Edit | Evaluate   |
| <ul> <li>Environmental C</li> </ul>  | I Integer           | <undefined></undefined>           | ~   | ► AVAILABILITY FOR CLAS        | SSIFICATIONS          |      |            |
| Chan conflicts with                  | h Properties in Hot | links                             |     | AVAILADILITT TOR CLA           | Jon ICATION 5         |      |            |

ID and Properties:

Wand-x

| E >      | ▼ | 1    | BOUWFYSISCHE EISEN                                                 |             |
|----------|---|------|--------------------------------------------------------------------|-------------|
|          |   | re > | 🗸 🖻 Default (Undefined)                                            | defined>    |
|          |   | e    | Concustom (Value)                                                  | defined>    |
| enten    | ▼ |      | Set as Undefined                                                   | E DATA      |
| vaardoor |   | e    | Sterkteklasse <ur< td=""><td>ndefined&gt;</td></ur<>               | ndefined>   |
| n de     | ▼ |      | CONSTRUCTIEVE EIGENSCHA                                            | <b>PPEN</b> |
|          |   | C    | Constructietype <u< td=""><td>ndefined&gt;</td></u<>               | ndefined>   |
|          |   | രം   | Nekkina on hoofdwanenina <l li<="" td=""><td>ndefined&gt;</td></l> | ndefined>   |

# 3.8 DOUBLURES EN DOORSNIJDINGEN

- ✓ Binnen één aspectmodel zijn doublures nooit toegestaan.
- ✓ In principe zijn doorsnijdingen van objecten binnen één aspectmodel niet toegestaan.

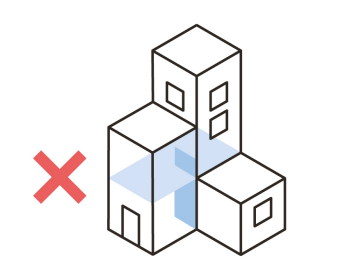

- Indien elementen door elkaar heen zijn gemodelleerd (elkaar snijden), zorgen deze voor clashes en geeft onbetrouwbare hoeveelheden. In ARCHICAD worden elementen met Building Materials automatisch van elkaar afgesneden, waardoor een clash wordt voorkomen.
- ✓ De twee factoren die de intersectie van materialen regelen zijn:

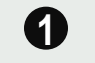

De Intersection Priority van de Building Materials – met een getal tussen 0 en 999 bepaal je welk materiaal "voorrang" heeft. Hogere cijfers gaan voor lagere, en worden in het materiaal met een lagere prioriteit automatisch gespaard indien ze door elkaar heen lopen.

| 🛕 Building Mate | erials                                                                                                    |          |     |                                                                                                    |                                                     | ?                                  | ×          |
|-----------------|----------------------------------------------------------------------------------------------------|----------|-----|----------------------------------------------------------------------------------------------------|-----------------------------------------------------|------------------------------------|------------|
|                 | Name<br>ALG - BINNENAFWERKING<br>ALG - BINNENWAND<br>ALG - BLITEN MEMBRAAN                                                                                                    | Priority | •   | Name:<br>Beton gewapend C                                                                                                    |                                                     | Ed                                 | itable: 1  |
|                 | ALG - BUITENAFWERKING<br>ALG - BUITENBLAD<br>ALG - CONSTRUCTIEF<br>ALG - CONSTRUCTIEF VLOER                                                                                                    | Ξ        |     | STRUCTURE AND APPEARANCE     Lege arcering (01)                                                                                                    | E                                                   | ₩ <u>↓</u> 102                     |            |
|                 | ALG - ISOLATIE<br>ALG - ISOLATIE UITVULLING<br>ALG - LICHTE SCHEIDINGSWAND                                                                                                    |          |     | Fill Orientation:<br>Note: Fill Orientation is only availa                                                                                                    | Project Origin                                      | Complex Profiles                   | ~          |
|                 | ALG - PREFAB<br>ALG - TERREIN<br>ALG - Zoneringen<br>Beton C                                                                                                    |          | F   | Beton - algemeen                                                                                                    | <u> </u>                                            | •                                  | 60         |
|                 | Beton gewapend C                                                                                                    |          |     | ,                                                                                                    | Weak                                                | Strong                             |            |
|                 | Beton gewapend C vloer<br>Beton gewapend prefab                                                                                                    |          |     | ▼ PROPERTIES                                                                                                    |                                                     | Strong                             |            |
|                 | Beton gewapend C vloer<br>Beton gewapend prefab<br>Beton gewapend prefab vloer<br>Brandwering<br>Cement                                                                                          |          |     | <ul> <li>PROPERTIES</li> <li>ID</li> <li>Manufacturer</li> <li>Description</li> </ul>                                                                                                    |                                                     | Story                              | <b>_</b> ^ |
|                 | Beton gewapend C vloer<br>Beton gewapend prefab<br>Beton gewapend prefab vloer<br>Brandwering<br>Cement<br>Dakpannen<br>Gipsplaat<br>Gipsplaat watervast                                         |          |     | <ul> <li>PROPERTIES</li> <li>ID</li> <li>Manufacturer</li> <li>Description</li> <li>Participates in Collision Detecti</li> <li>PHYSICAL PROPERTIES</li> <li>Material Catalog</li> <li>Thermal Conductivity</li> </ul>                                         | on<br>Open Catalog                                  |                                    |            |
|                 | Beton gewapend C vloer<br>Beton gewapend prefab<br>Beton gewapend prefab vloer<br>Brandwering<br>Cement<br>Dakpannen<br>Gipsplaat<br>Gipsplaat watervast<br>Glas<br>Grind<br>Grond<br>Hout - Dak |          | · _ | <ul> <li>PROPERTIES</li> <li>ID</li> <li>Manufacturer</li> <li>Description</li> <li>Participates in Collision Detecti</li> <li>PHYSICAL PROPERTIES</li> <li>Material Catalog</li> <li>Thermal Conductivity</li> <li>Density</li> <li>Heat Capacity</li> </ul> | on<br>Open Catalog<br>2,300<br>2300,000<br>1000,000 | W/mK<br>kg/m <sup>3</sup><br>J/kgK | · ·        |

→ ZIE VERVOLG OP VOLGENDE PAGINA

3. WAT WE AFSPREKEN over eenduidig uitwisselen

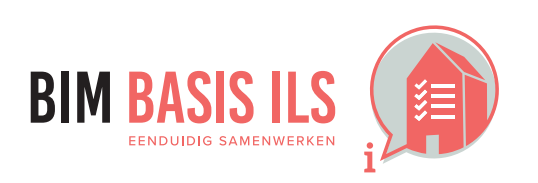

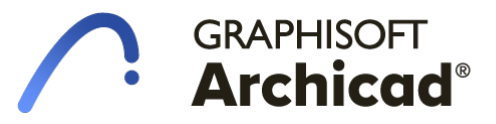

# Hoe in native software: ARCHICAD

2

# 3.8 DOUBLURES EN DOORSNIJDINGEN

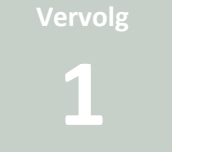

Het Intersection Group Number in de Layer Settings (het nummer voor de layer Name). elementen op lagen met een verschillend nummer gaan geen interactie aan en kunnen dus clashes veroorzaken als ze niet goed gemodelleerd zijn.

### NOTE: 6

Intersection Group Numbers zijn gekoppeld aan de Layer Combinations. Zo kan het zijn dat deze in de ene lagencombinatie goed staat ingesteld, maar in een andere niet.

- Een aantal soorten gereedschappen vereisen een extra handeling om een connectie  $\checkmark$ (Design > Connect > Trim/Merge) te maken op basis van de Building Materials: • Morphs

  - Roofs
  - Shells

Objecten (uit de bibliotheek) doen niet mee bij de automatische intersectie met Building Materials en vereisen een Solid Element Operation om geen intersecties te krijgen

### TIP:

Om dubbele elementen te voorkomen kun je een add-on installeren die dubbelingen opzoekt,

zodat je het dubbel geplaatste elementen kunt verwijderen.

De Check Duplicates Tool, onderdeel van de Goodies,

kun je hier downloaden:

http://www.graphisoft.com/downloads/addons/

|   | 🚺 Layer Settings (Model vi | iews)        |          |   |      |             |   |                           |          |      | ?            | × |
|---|----------------------------|--------------|----------|---|------|-------------|---|---------------------------|----------|------|--------------|---|
|   | 문가 LAYER COMBIN            | ATIONS       |          | • | e    | LAYER       | s |                           |          |      |              |   |
|   | Layer Combination Name     | ARCHICAD Lay | er       |   |      | <b>1</b> 27 | z | Layer name 📃 E            | xtension |      | Show all     | • |
|   | AAA - Alle Lagen           | 001          | <u>م</u> | 1 | 0 0  | <b>B</b> 1  |   | ARCHICAD Layer            |          | ~    |              |   |
|   | BRA - Brand                | 606          | 1        | 7 | ල ග් | ß           | 3 | 00 Bestaand               |          |      | New          |   |
|   | BVO - Bruto vloeroppervlak | 606          | 1        | r | ල ග් | ß           | 4 | 00 Sloop                  |          |      | Delete       |   |
|   | CST - Constructie          | 606          | 1        | r | ල ග් | ß           | 1 | 11 Grondwerk              |          |      | Delete       |   |
|   | DET - Details              | 606          | 1        | r | ල ග් | ß           | 1 | 13 Vloeren op grondslag   |          |      |              |   |
|   | DRS - Doorsnede 1: 20      | 606          | 1        | r | ල ග් | ß           | 1 | 16 Fundering              |          |      |              |   |
|   | DRS - Doorsnede 1: 50      | 606          | 1        | r | ල ග් | ß           | 1 | 17 Paalfundering          |          |      |              |   |
| • | DRS - Doorsnede 1:100      | 606          | 1        | r | ල ග් | ß           | 1 | 21 Buitenwanden           |          |      |              |   |
|   | ELE - Elektra              | 606          | 1        | r | ල ග  | ß           | 1 | 21 Vliesgevels            |          |      |              |   |
|   | FUN - Fundering            | 606          | 1        | r | ල ග් | ß           | 1 | 22 C Binnenwanden         |          |      |              |   |
|   | GVL - Gevels               | 606          | 1        | r | ල ග් | ß           | 1 | 22 NC Binnenwanden        |          |      |              |   |
|   | GVL - Gevels DO/TO/UO      | 606          | 1        | r | ල ග් | ß           | 1 | 23 Balkons en galerijen   |          |      |              |   |
|   | IFC - Bouwkunde model      | 601          | 1        | r | ල ග  | ß           | 1 | 23 Vloeren                |          |      |              |   |
|   | IFC - Constructie model    | 6 • 6        | 1        |   | ල ග  | ß           | 1 | 24 Trappen                |          |      |              |   |
|   | IFC - Import               | 606          | 1        | ſ | ල ග් | ß           | 1 | 27 Daken                  |          |      |              |   |
|   | IFC - Installatie model    | 6 • 6        | 1        |   | ლ დ  | ß           | 1 | 28 Draagconstructies      |          |      |              |   |
|   | INR - Inrichting           | 601          | 1        | r | ල ල් | ß           | 1 | 31 Zonwering              |          |      |              |   |
|   | OBJ - Objecten maken       | 6 • 6        | 1        |   | ල ල් | ß           | 1 | 32 Binnenwandopeningen    |          |      |              |   |
|   | OPP - Brutovlroppervlakte  | 601          | 1        | r | ල ල් | ß           | 1 | 34 Balustrades            |          |      |              |   |
|   | OPP - Gebruiksfuncties     | 6 • 6        | 1        |   | ල ල් | ß           | 1 | 37 Dakopeningen           |          |      |              |   |
|   | OPP - Gebruiksoppervlakte  | 601          | 1        | r | ල ල් | ß           | 1 | 41 Buitenwandafw          |          |      |              |   |
|   | OPP - Nettovlroppervlakte  | 6 • 6        | 1        |   | ල ල් | ß           | 1 | 42 Binnenwandafw          |          |      |              |   |
|   | PLA - Plafond              | 601          | 1        | r | ල ල් | ß           | 1 | 43 Vloerafwerking         |          |      |              |   |
|   | PLG - Plattegrond 1: 20    | 6 • 6        | 1        |   | ල ල් | ß           | 1 | 45 Plafondafwerking       |          |      |              |   |
|   | PLG - Plattegrond 1: 50    | 606          | 1        | ſ | ල ල් | ß           | 1 | 47 Dakafwerking           |          |      |              |   |
|   | PLG - Plattegrond 1:100    | 6 • 6        | 1        |   | ල ල  | ß           | 1 | 51 Verwarming             |          |      | Select All   |   |
|   | RIO - Riolering            | 606          | 1        | ſ | ල ල් | ß           | 1 | 52 Riolering              |          |      |              | _ |
|   | SIT - Situatie             | 6 • 6        | 1        |   | ල ල් | ß           | 1 | 57 Luchtbehandeling       |          |      | Deselect All |   |
|   | TRP - Trappen              | 606          | 1        | ſ | ල ල් | ß           | 1 | 61 Elektra                |          |      |              |   |
|   | VIS - Visualisatie         | 6 • 6        | 1        |   | ල ල් | ß           | 1 | 63 Verlichting            |          |      | to A         |   |
|   | ZZ EIGEN LACOMBINATIES     | 601          | 1        | ſ | ල ල් | ß           | 1 | 65 Beveiliging            |          |      |              |   |
|   |                            |              |          |   | 0 0  | ß           | 1 | 66 Transportvoorzieningen |          |      |              |   |
|   |                            |              |          |   | 00   | ß           | 1 | 73 Keuken                 |          |      |              |   |
|   |                            |              | $\sim$   |   | 0 O  | ß           | 1 | 74 Sanitair               |          | v    | Print        |   |
|   |                            |              |          | , |      | ~           |   |                           |          |      |              |   |
|   |                            |              |          | _ |      | - L.,       | - |                           | -        |      |              |   |
|   | New Upda                   | te De        | elete    |   |      |             |   |                           | Ca       | ncel | OK           |   |

→ ZIE VERVOLG OP VOLGENDE PAGINA

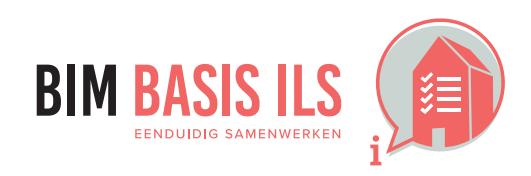

# GRAPHISOFT **Archicad**<sup>®</sup>

# **3.8 DOUBLURES EN DOORSNIJDINGEN**

6

| TIP: |        |
|------|--------|
| 0    | <br>_1 |

16

Om je model te controleren op doublures is het mogelijk om de Collision Detection uit te voeren op het gehele model. In beide groepen wordt een 3D type element omschreven. Tussen deze elementen mogen geen Collisions worden gevonden.

| 00                                                                                          | Collision Detection                                                                                                    |                                                      |       |
|---------------------------------------------------------------------------------------------|----------------------------------------------------------------------------------------------------|------------------------------------------------------|-------|
| Check for Collision<br>Based on visible et<br>- Building Materials'<br>- Priority Based Com | ns between the following two Groups.<br>elements from all Floor Plan Stories.<br>'Participates in Collision Detection' status is considere<br>nections do not cause Collisions | d                                                    |       |
| - Solid Element Oper                                                                        | rations are ignored                                                                                                    |                                                      |       |
| ▼ GROUP 1                                                                                   |                                                                                                    |                                                      |       |
| Criteria                                                                                    | Value                                                                                                    |                                                      |       |
| Element Type                                                                                | is > 3D Types >                                                                                                    |                                                      |       |
|                                                                                             |                                                                                                    | Collision Detection Re                               | eport |
| Add 🗸                                                                                       | Remove                                                                                                    | Elements Checked in:                                 |       |
| <b>GROUP 2</b>                                                                              |                                                                                                    | Group 1:                                             |       |
|                                                                                             |                                                                                                    |                                                      |       |
| Criteria                                                                                    | Value                                                                                                    | Group 2:                                             |       |
| Criteria<br>Element Type                                                                    | Value<br>is > 3D Types >                                                                                                    | Group 2:                                             |       |
| Criteria<br>Element Type                                                                    | Value<br>is > 3D Types >                                                                                                    | Group 2:<br>Collisions Found:                        |       |
| Criteria<br>Element Type                                                                    | Value<br>is > 3D Types >                                                                                                    | Group 2:<br>Collisions Found:<br>New Markup Entries: |       |
| Criteria<br>Element Type<br>Add v                                                           | Value<br>is > 3D Types ><br>Remove                                                                                                    | Group 2:<br>Collisions Found:<br>New Markup Entries: |       |
| Criteria<br>Element Type<br>Add V                                                           | Value<br>is > 3D Types ><br>Remove                                                                                                    | Group 2:<br>Collisions Found:<br>New Markup Entries: | ОК    |

### NOTE: F

CONTROLEER ALTIJD ZELF JE EXPORT ALVORENS TE VERZENDEN/UPLOADEN BIJVOORBEELD IN BIMCOLLAB ZOOM.

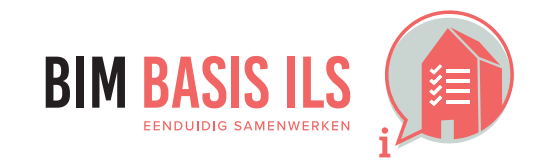

3. WAT WE AFSPREKEN over eenduidig uitwisselen

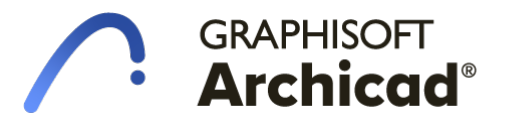

Versie 2.01 13-10-2020

# Hoe in native software: ARCHICAD

# 4.1 RUIMTEN

- Ruimten zijn: volumes en oppervlakken, omsloten door werkelijke of theoretische grenzen, met een functie in een bouwwerk.
- Maak van ruimten een IfcSpace en benoem de functie.
- Gebruik voor het groeperen van ruimten in zones IfcZone.

lfcSpace / lfcZone

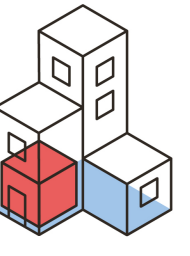

✓ Ruimten worden met de Zone-tool in Archicad gemodelleerd. In Ifc wordt een zone automatisch een IfcSpace.

Maak hierbij gebruik van de 'Inner Edge' geometrie methode zodat de begrenzing van de ruimten automatisch gevonden worden. Indien een denkbeeldige lijn getrokken moet worden om ruimten te begrenzen kan een lijn met de eigenschap "Zone Boundary' uitkomst bieden.

Zorg ervoor dat bij wijzigingen de ruimten geüpdatet worden via Design > Update Zones.

# NOTE:

6

Standaard staan Zones UIT in het 3D venster. Zet deze aan in de View via View > Elements in 3D View > Filter and Cut Elements en sla de instelling op in de View via Rechtermuisknop op deze View in de View Map > Redefine with current Window Setting.

- 🗸 Ruimten groeperen is mogelijk via de Ifc Project Manager. Groepeer de ruir
  - Ga naar File > Interoperability > IFC > IFC Project manager.
  - Ga naar het onderste gedeelte, links van het venster en klik op IFC Zones.
  - Klik op New, linksonder in het venster
  - Geef de lfcZone (op hoogste niveau) een naam Klik op New zone en pas de naam aan de rechterzijde bij Attributes > Name aan.
  - Pas andere attributen of Ifc Properties aan indien nodig.
  - Sleep vanuit de boomstructuur, linksboven, de IfcEntiteiten, de IfcSpaces (de ruimten in het model) in de IfcZone > New Relation.

Bekijk <u>Assignments in IFC Project Manager</u> in het GRAPHISOFT Help Center voor meer informatie over het maken van groeperingen.

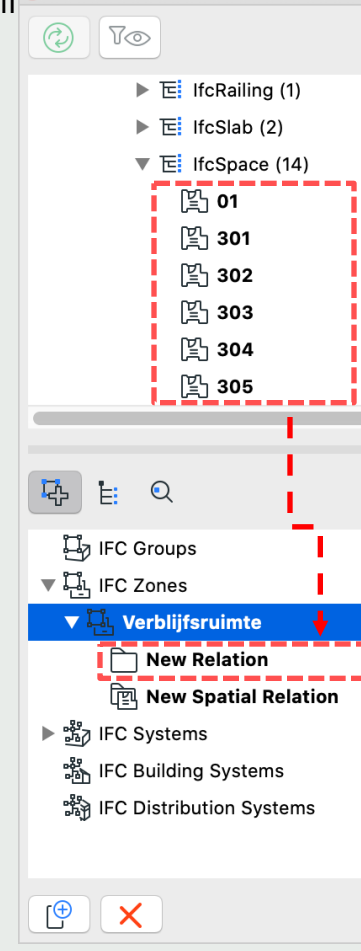

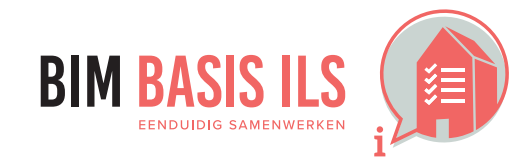

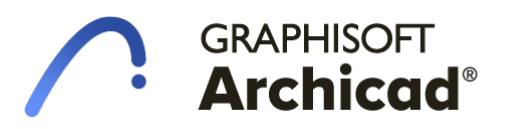

| Main:                |          |
|----------------------|----------|
| Default Settings     | <b>۲</b> |
| Layer:               |          |
| Z Ruimtefuncties     | >        |
| Construction Method: |          |
|                      |          |

|          | IFC Proje                  | ct Manager               |                     |                     |
|----------|----------------------------|--------------------------|---------------------|---------------------|
|          | All Selected: 1            | Editable: 1              |                     | T§ TZ               |
|          | Name                       |                          | Value               | Туре                |
|          | IFC Ty                     | /pe                      | lfcZone             |                     |
|          | ARCH                       | ICAD IFC ID              | 2yZwzNTCN1Iws       |                     |
|          | <ul> <li>Attrib</li> </ul> | outes                    |                     |                     |
|          | Globa                      | lld                      | 2yZwzNTCN1lws       | lfcGloballyUniqueId |
|          | 🗹 Name                     |                          | Verblijfsruimte     | lfcLabel            |
|          | Descr                      | iption                   |                     | lfcText             |
|          | 🗌 Objec                    | tType                    |                     | lfcLabel            |
|          | 🗌 LongN                    | lame                     |                     | lfcLabel            |
|          | Pset_                      | AirSideSystemInformation | n                   |                     |
|          | Pset_                      | DrainageCulvert          |                     |                     |
|          | Pset_                      | DuctDesignCriteria       |                     |                     |
|          | Pset_                      | Risk                     |                     |                     |
|          | Pset_                      | SpaceFireSafetyRequirem  | ents                |                     |
|          | Pset_                      | SpaceLightingRequireme   | nts                 |                     |
|          | Pset_                      | SpaceOccupancyRequiren   | ne                  |                     |
| 1        | Pset_                      | SpaceThermalRequiremer   | nts                 |                     |
| -        | Pset_                      | ThermalLoadAggregate     |                     |                     |
|          | Pset_                      | ThermalLoadDesignCriter  | ia                  |                     |
|          | Pset_                      | Warranty                 |                     |                     |
|          | Pset_                      | ZoneCommon               |                     |                     |
|          |                            |                          |                     |                     |
|          |                            |                          |                     |                     |
| <u>(</u> |                            | New                      | Apply Predefined Ru | ıle                 |
|          |                            |                          |                     |                     |

# Hoe in native software: ARCHICAD

# 4.2 INSTALLATIETECHNISCHE SYSTEMEN

 Groepeer installatietechnische objecten die tot hetzelfde systeem behoren wanneer van toepassing in een lfcSystem.

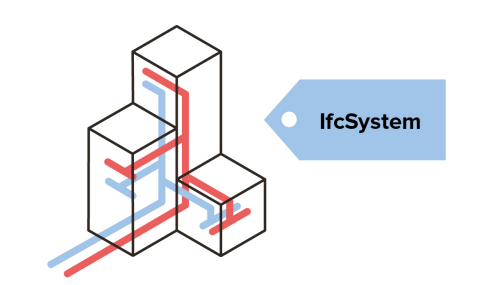

- Maak gebruik van de MEP modeler in Archicad voor het modelleren van installatie technische systemen. De MEP-functies komen beschikbaar zodra de werkomgeving voor de installatietechniek wordt toepast. Vind deze via Options > Work Environment > Apply profile > Werkomgeving installatietechniek 24. Door gebruik van het palet 'MEP Routing' kan er direct gekozen worden voor een MEP systeem.
- ✓ MEP systemen worden net als IFC Zones beheerd in de IFC Project Manager.
  - Volg de stappen zoals omschreven in <u>hoofdstuk 4.1 Ruimten</u> maar maak nu een lfcSystem aan.
  - MEP elementen kunnen net zoals ruimten handmatig in het systeem worden gesleept, maar kunnen ook automatisch worden gekoppeld. Klik op de knop' MEP system' links onderin en kies het systeem dat gekoppeld moet gaan worden. Alle elementen worden geplaatst in de map 'New Relation'. De naam van het systeem wordt automatisch ingevuld in de Attributen van het systeem.

|                 |              |      |             |               | <u> </u> |
|-----------------|--------------|------|-------------|---------------|----------|
| La ⊨ Q          |              |      | VII.        | ► Pse         | et_D     |
|                 |              |      |             | ► Pse         | et_D     |
| 🎾 🛩 🔄 IFC Group | os           |      |             | ► Pse         | et_Ri    |
| 🗸 🗒 New Gr      | oup          |      |             | ► Pse         | et_Th    |
| New             | Relation     |      |             | ▶ Pse         | et_Th    |
| 길도 IFC Zones    | ;            |      |             | ▶ Pse         | et_W     |
| V 🎇 IFC System  | ns           |      |             |               |          |
| V 🖙 Exhaus      | t Air        |      |             |               |          |
| New             | Relation     |      |             |               |          |
| ि<br>हिंदी New  | Spatial Rela | tion |             |               |          |
| තී Actors       |              |      |             |               |          |
| លឹង Space Oc    | cupants      |      |             |               |          |
| ⊘a Time Serie   | s Schedule   | ,    |             |               |          |
|                 |              |      |             |               |          |
|                 |              |      |             |               |          |
|                 |              |      |             |               |          |
|                 |              |      |             |               |          |
|                 |              |      | _           | /             | _        |
| (               |              |      | <b>%</b> }► | Disconnect    | ted      |
|                 |              |      |             | / Exhaust Air |          |
|                 |              |      |             | Fresh Air     |          |
|                 |              |      |             | Heating       |          |
|                 |              |      |             | Cooling       |          |
|                 |              |      |             | Cabling       |          |
|                 |              |      |             | cabiing       |          |

Bekijk <u>Assignments in IFC Project Manager</u> in het GRAPHISOFT Help Center voor meer informatie

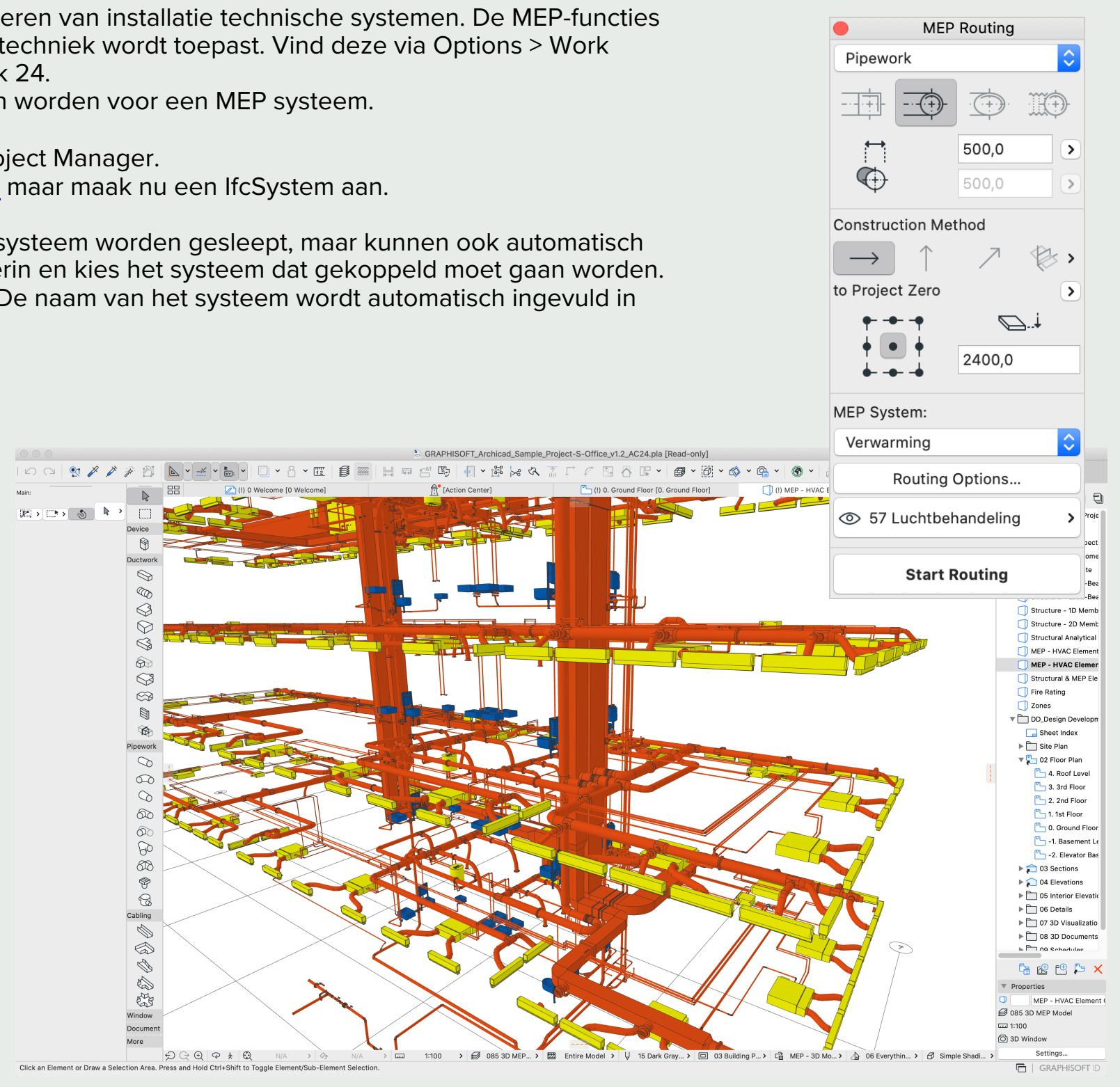

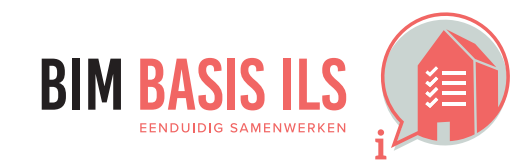

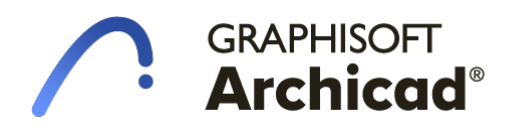

# 4.3 DRAGEND / NIET DRAGEND

✓ Geef bij objecten wanneer van toepassing aan of de eigenschap LoadBearing True of False is.

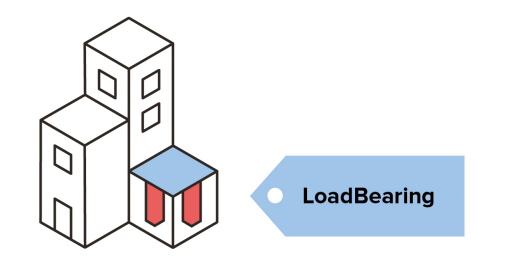

✓ In ARCHICAD kunnen we per element bepalen welke eigenschappen van het element geëxporteerd dienen te worden naar IFC. Eigenschappen worden bepaald in de instellingen van een element, in het tabblad "Classification & Properties", en kan voor één enkel element of een verzameling van geselecteerde elementen van hetzelfde gereedschap tegelijk worden ingesteld.

Wanneer de Structural Function van meerdere elementen van verschillende gereedschappen aangepast moeten worden kan ook gebruik worden gemaakt van de Edit Selection Set 🔊 in de knoppenbalk.

De relevante keuzes zijn: Structural Function (Load-bearing Element / Non-Load-bearing Element / Undefined)

# **NOTE:**

Dragend = True = Load-bearing Element Niet dragend = False = Non-load-bearing Element

# TIP:

Maak gebruik van de Graphic Override Combinations, bijvoorbeeld 'CST', waarin dragende elementen direct inzichtelijk worden gemaakt.

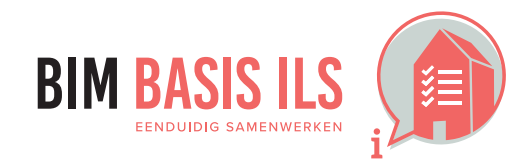

4. WELKE informatie minimaal nodig is in ééN van de aspectmodellen

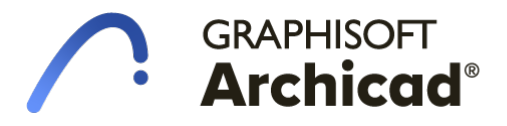

| ▼ E CLASSIFICATION AND PROPERTIES |   |                           |                        |   |
|-----------------------------------|---|---------------------------|------------------------|---|
|                                   |   | CLASSIFICATIONS           |                        | ~ |
|                                   |   | ARCHICAD Classification   | . Wand 🕨 🕨             |   |
|                                   | ✓ | NL/SfB (4 cijfers) - 2005 | 22.11 MASSIEVE WANDEN  | ~ |
| *                                 |   | ID AND CATEGORIES         |                        | ^ |
|                                   |   | ID                        | binnenwand             |   |
| <b>[</b> ]]]                      |   | Structural Function       | Load-Bearing Element   |   |
|                                   |   | Position                  | Interior               |   |
| *                                 |   | RENOVATION                |                        |   |
|                                   |   | Renovation Status         | Existing Æ             |   |
|                                   |   | Show On Renovation Filter | r All Relevant Filters |   |
| •                                 |   | AFWERKING                 |                        |   |
|                                   | e | Afmetingen tegel          | n.v.t.                 |   |
|                                   | e | Afwerking buiten          | n.v.t.                 |   |
|                                   | 6 | A 2                       |                        | × |
|                                   | 0 | 21 Buitenwanden           | Cancel     OK          |   |

# 4.4 INWENDIG / UITWENDIG

✓ Geef bij objecten wanneer van toepassing aan of de eigenschap IsExternal True of False is.

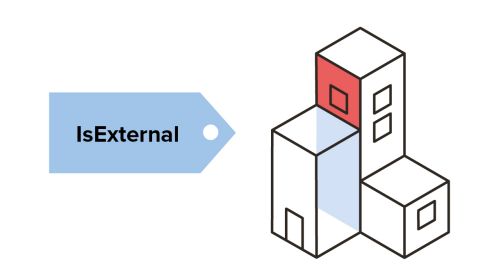

# Hoe in native software: ARCHICAD

✓ De mogelijkheden van de Positie zijn gelijk aan die van de draagstructuur (Hoofdstuk 4.3)

De relevante keuzes zijn: Position (Interior / Exterior / Undefined).

**NOTE:** Uitwendig = True = Exterior Inwendig = False = Interior

### 16 TIP:

<u>f</u>

Net als bij de NL/SfB codering is het verstandig om deze classificatie in een Schedule op te nemen ter controle van de juiste waardes, en kan dit ook in Favorites worden opgenomen.

### TIP: 16

Maak gebruik van de Graphic Override Combinations, bijvoorbeeld 'IFC – Positie in de KUBUS KeyMember Editie', waarin dragende elementen direct inzichtelijk worden gemaakt.

| [         | <sup>P</sup> [-101 Fundering]                                                                                   |     | ILS C Contro | ole (3D | elementen)]         | Ē                           | [Action Center]                      |             |
|-----------|----------------------------------------------------------------------------------------------------|-----|--------------|---------|---------------------|-----------------------------|--------------------------------------|-------------|
|           | <b>#</b>                                                                                                    |     |              |         |                     |                             |                                      |             |
|           | e production de la composition de la composition de la composition de la composition de la composition de la co | 100 | i · ·        | 'ı '    |                     | 200 • •                     | part and a second                    | 300 • •     |
|           |                                                                                                    |     |              |         |                     | ILS                         | C Controle (3D elementen)            | )           |
| LAAG      | OPBOUW                                                                                                    |     | 2D WEERGAVE  | AANT    | ILS 3.4<br>ENTITEIT | ILS 3.5<br>NAAM (alleen ID) | ILS 3.5 NAAM IN IFC (niet aanpassen) | NL/SfB (4   |
| 21 Buiten | wanden                                                                                                    |     | 1            |         | 1                   |                             | 1                                    | 1           |
|           | ALG Buitenwand iso                                                                                              | >   | *****        | 2       | Keerwand            | Wand-x                      | 21_Keerwand_Wand-                    | 21.22 SPOU  |
| 23 Vloere | n                                                                                                    |     |              |         |                     |                             |                                      |             |
|           | ALG Vloer                                                                                                    |     |              | 1       | Vloer               | Vloer-x                     | 23_Vloer_Vloer-x                     | 23.21 VRIJD |

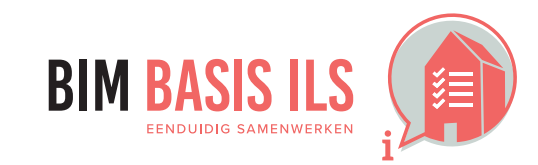

# GRAPHISOFT Archicad®

| - [               |              |                                                                                                    |                                                                         |                                                                                   |
|-------------------|--------------|----------------------------------------------------------------------------------------------------|-------------------------------------------------------------------------|-----------------------------------------------------------------------------------|
|                   |              | CLASSIFICATIONS                                                                                                    |                                                                         |                                                                                   |
|                   |              | ARCHICAD Classification                                                                                                    | n Wand                                                                  | •                                                                                 |
|                   |              | NL/SfB (4 cijfers) - 2005                                                                                                    | 22.11 MASSIEVE W                                                        | ANDEN                                                                             |
|                   |              |                                                                                                    |                                                                         |                                                                                   |
| •                 |              | ID AND CATEGORIES                                                                                                    | _                                                                       |                                                                                   |
|                   |              | ID                                                                                                    | binnenwand                                                              |                                                                                   |
|                   |              | Structural Function                                                                                                    | Load-Bearing Elem                                                       | ent                                                                               |
| l                 |              | Position                                                                                                    | Interior                                                                | i                                                                                 |
| *                 |              | RENOVATION                                                                                                    |                                                                         |                                                                                   |
|                   |              | Renovation Status                                                                                                    | Existing                                                                | 盘                                                                                 |
|                   |              | Show On Renovation Fi                                                                                                    | Iter All Relevant Filters                                               |                                                                                   |
| *                 |              | AFWERKING                                                                                                    |                                                                         |                                                                                   |
|                   | e            | Afmetingen tegel                                                                                                    | n.v.t.                                                                  |                                                                                   |
|                   | e            | Afwerking buiten                                                                                                    | n.v.t.                                                                  |                                                                                   |
|                   |              | -                                                                                                    |                                                                         |                                                                                   |
| <u>e</u>          | 0            | 21 Buitenwanden                                                                                                    | •• •• •                                                                 | Cancel OK                                                                         |
| <b>e</b>          | (C)          | 21 Buitenwanden                                                                                                    | <b>k</b>                                                                | Cancel OK                                                                         |
| C Bou             | (O)          | 21 Buitenwanden<br>dig model [3D / All]                                                                                                  | *                                                                       | Cancel OK                                                                         |
| C Bou             | Iwkun        | 21 Buitenwanden<br>dig model [3D / All]<br>Selected                                                                                      | *<br>[G1 Voor<br>: 2 Editable: 2                                        | Cancel OK rgevel]                                                                 |
| C Bou             | Iwkun        | dig model [3D / All]<br>Selected                                                                                                    | <b>t</b><br>[G1 Voor<br>: 2 Editable: 2                                 | Cancel OK rgevel] Scheme Settings                                                 |
| C Bou             | wkun<br>2005 | dig model [3D / All]<br>Selected                                                                                                    | [G1 Voor     [G1 Voor     [G1 Voor     [G1 Voor     [LS 4.4     POSITIE | Cancel OK  rgevel]  Scheme Settings  Scheme Settings  ILS 4.5 BRANDWERING (WBDBO) |
| C Bou<br>ers) - 2 | wkun<br>2005 | 21 Buitenwanden<br>21 Buitenwanden<br>dig model [3D / All]<br>Selected<br>I 400 1<br>ILS 4.3<br>DRAAGSTRUCTUUR<br>] Load-Bearing Element | Exterior                                                                | Cancel OK  rgevel]  Scheme Settings  500  ILS 4.5 BRANDWERING (WBDBO)  Undefined> |

# Hoe in native software: ARCHICAD

# 4.5 BRANDVEILIGHEID

- ✓ Verwerk bij objecten wanneer van toepassing WBDBO-waardes én brandwerendheid m.b.t. bezwijken.
- ✓ Gebruik de eigenschap FireRating voor de WBDBO-waarde.

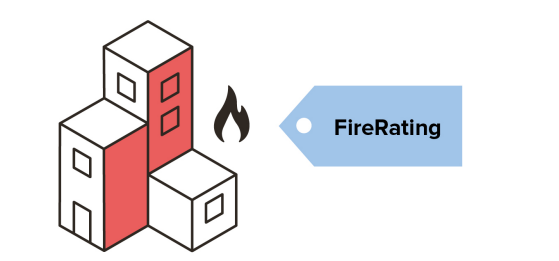

Eigenschappen zoals de brandwerendheid worden in de ARCHICAD properties ingevuld onder het kopje Veiligheid Brand.

De waarden uit de ARCHICAD properties worden bij de export door middel van de IFC translator omgezet naar de volgende IFC eigenschappen:

- WBDBO:
- Brandwerendheid bij bezwijken:

FireRating (Pset\*Comon) FireResistanceRating (PsetFireRatingProperties), Voeg deze indien nodig ook toe aan een eigen IfcProperty 'FireRatingR' in de Pset##Common.

# TIP:

Maak gebruik van de Graphic Override Combinations, bijvoorbeeld 'BRA - Brandwerendheid (WBDBO) in de KUBUS KeyMember Editie', waarin de ingestelde WBDBO in elementen direct inzichtelijk worden gemaakt.

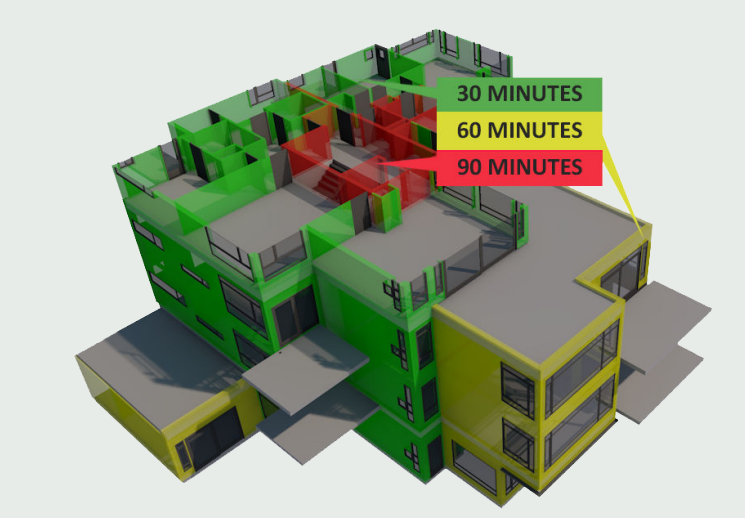

# TIP:

Modelleer Morph-vlakken met een dikte van 0 en als weergavelijn een WBDBO-lijn om de brandwerendheid in 3D en 2D weer te geven. Deze vlakken geven zowel in doorsnedes als op plattegronden dan de brandcompartimentering weer, en zijn als apart 3D brandveiligheidsmodel te exporteren.

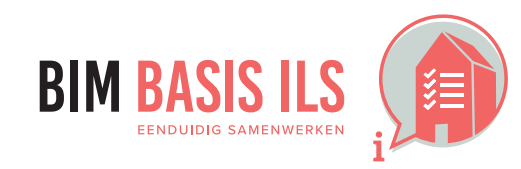

4. WELKE informatie minimaal nodig is in ééN van de aspectmodellen

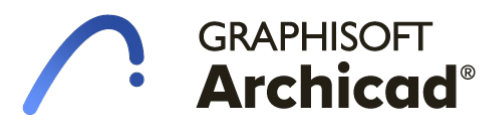

|                          |                 | Wall Se                                                                                                    | election Settings                                                                  |                         |
|--------------------------|-----------------|----------------------------------------------------------------------------------------------------|------------------------------------------------------------------------------------|-------------------------|
| ☆ :                      | >               |                                                                                                    |                                                                                    | Selected: 1 Editable: 1 |
| ÞĘ                       | ̇ GE            | OMETRY AND POSITIONING                                                                                               | G                                                                                  |                         |
|                          |                 | OFILE OFFSET MODIFIERS                                                                                               |                                                                                    |                         |
|                          | Z FL            | OOR PLAN AND SECTION                                                                                                 |                                                                                    |                         |
|                          | -<br>ђм         | ODEL                                                                                                    |                                                                                    |                         |
| •                        | CL              | ASSIFICATION AND PROPE                                                                                               | RTIES                                                                              |                         |
|                          |                 | CLASSIFICATIONS                                                                                                    |                                                                                    |                         |
|                          | $\checkmark$    | ARCHICAD Classification                                                                                              | Wand                                                                               | >                       |
|                          |                 | NL/SfB (4 cijfers) - 2005                                                                                            | 22.21 MASSIEVE WANDEN                                                              |                         |
|                          |                 | -                                                                                                    |                                                                                    |                         |
| ▼                        |                 | VEILIGHEID BRAND                                                                                                    |                                                                                    |                         |
|                          | ര               | NL Brandwerendheid (bij be                                                                                           | . <undefined></undefined>                                                          |                         |
|                          | e               | Brandklasse                                                                                                    | n.v.t.                                                                             |                         |
|                          | e               | Kwetsbaarheidsklasse                                                                                                 | n.v.t.                                                                             |                         |
|                          | e               | Ontvlambaar                                                                                                    | <undefined></undefined>                                                            |                         |
|                          | e               | WBDBO                                                                                                    | n.v.t.                                                                             |                         |
|                          |                 |                                                                                                    |                                                                                    |                         |
|                          |                 | IFC PROPERTIES                                                                                                    |                                                                                    |                         |
|                          |                 | IFC PROPERTIES                                                                                                    | lfcWall                                                                            |                         |
| •                        |                 | IFC PROPERTIES<br>IFC Type<br>ARCHICAD IFC ID                                                                        | lfcWall<br>2e4572TfVbHvgKEL7rnhqB                                                  |                         |
| •                        |                 | IFC PROPERTIES<br>IFC Type<br>ARCHICAD IFC ID<br>Globalld (Attribute)                                                | lfcWall<br>2e4572TfVbHvgKEL7rnhqB<br>2e4572TfVbHvgKEL7rnhqB                        |                         |
| <ul> <li>▶ हि</li> </ul> | <sup>∦</sup> ST | IFC PROPERTIES<br>IFC Type<br>ARCHICAD IFC ID<br>Globalld (Attribute)<br>RUCTURAL ANALYTICAL PA                      | IfcWall<br>2e4572TfVbHvgKEL7rnhqB<br>2e4572TfVbHvgKEL7rnhqB<br>ARAMETERS           |                         |
| ▼<br>► F <sup>*</sup> (  | ∄ ST            | IFC PROPERTIES<br>IFC Type<br>ARCHICAD IFC ID<br>Globalld (Attribute)<br>RUCTURAL ANALYTICAL PA                      | lfcWall<br>2e4572TfVbHvgKEL7rnhqB<br>2e4572TfVbHvgKEL7rnhqB<br>ARAMETERS           |                         |
| ▼<br>▶ F(                | ₹ ST            | IFC PROPERTIES<br>IFC Type<br>ARCHICAD IFC ID<br>Globalld (Attribute)<br>RUCTURAL ANALYTICAL PA<br>22 C Binnenwanden | IfcWall<br>2e4572TfVbHvgKEL7rnhqB<br>2e4572TfVbHvgKEL7rnhqB<br>ARAMETERS<br>Cancel | <u>ОК</u>               |

# **4.6 BOUWFYSISCHE EIGENSCHAPPEN**

✓ Verwerk de relevante bouwfysische eigenschappen in de objecten.

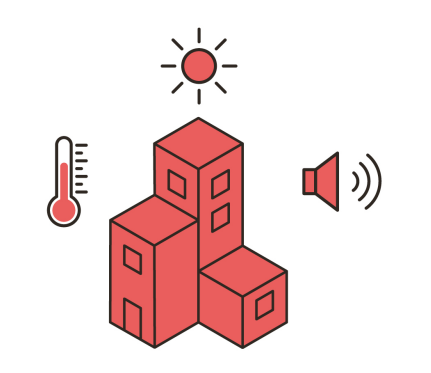

✓ Belangrijke bouwfysische eigenschappen zijn reeds aanwezig in de Archicad Properties onder het kopje Bouwfysische eisen. Eigenschappen met betrekking tot het glas zijn te vinden in het kopje Beglazing.

Indien eigenschappen ontbreken voeg deze toe in de Archicad Properties en vervolgens ook in de IFC PropertySets zoals uitgelegd in hoofdstuk 3.7 Maak gebruik van PropertySets.

# NOTE:

Zoek eerst in de standaard IFC Properties van BuildingSMART naar de juiste PropertySet voor je een nieuwe aanmaakt.

- ✓ De waarden uit de Archicad Properties zullen bij de export door middel van de IFC translator omgezet moeten worden naar de volgende IFC eigenschappen:
  - Geluidwering:
  - Warmteweerstand (Rc-waarde):
  - ZTA waarde:
  - Lichtdoorlatendheid :

AcousticRating (Pset\*Comon) ThermalTransmittance (Pset\*Comon) SolarHeatGainTransmittence (PsetDoorWindowGlazingType) Translucency (alleen voor IFC2x3) (PsetDoorWindowGlazingType)

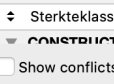

000

E Q

Name \$ Glas - vullin

Glas kleur Lichtdoorlate

Veiligheidsg Zontoetred

BOUWFYSI Benodiqde

Geluidsover Geluidsnive

Geluidsweri Minimale rui

Ventilatievou Ventilatievo

Vereiste war

Verlichtina Vermogen v Warmtetrans Warmtewee CONSTRUCT

New...

# 16

TIP:

Je kunt bouwfysische eigenschappen die een grens aangeven, (bijvoorbeeld een u/Rc of Rw waarde) ook net als WBDBO waardes als een Morph-vlak modelleren.

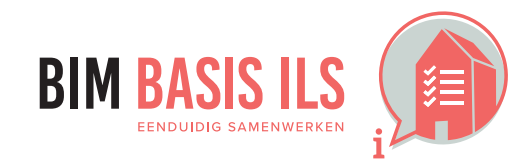

4. WELKE informatie minimaal nodig is in ééN van de aspectmodellen

# GRAPHISOFT Archicad

| g spouw         | Type<br>String | Default<br><undefined></undefined> |   |  |
|-----------------|----------------|------------------------------------|---|--|
|                 | String         | <undefined></undefined>            |   |  |
| ndheid          | Number         | 0,00                               |   |  |
| as              | True/False     | <undefined></undefined>            |   |  |
| gsfactor (ZTA)  | Number         | 0,00                               |   |  |
| HE EISEN        |                |                                    | + |  |
| attage per ruim | Number         | <expression></expression>          |   |  |
| racht           | Number         | <undefined></undefined>            |   |  |
| L               | Number         | <undefined></undefined>            |   |  |
| g               | Number         | 0,00                               |   |  |
| ntetemperatuur  | Number         | <undefined></undefined>            |   |  |
| d mechanisch    | Number         | <undefined></undefined>            |   |  |
| d natuurlijk    | Number         | <undefined></undefined>            |   |  |
| age             | Number         | <undefined></undefined>            |   |  |
| iveau           | Integer        | <undefined></undefined>            |   |  |
| warmingselem    | Number         | <undefined></undefined>            |   |  |
| nissiecoefficie | Number         | 0,00                               |   |  |
| tand (Rc-waar   | Number         | 0,00                               |   |  |
| EVE ANALYTISC   | HE DATA        |                                    | + |  |
| •               | String         | <undefined></undefined>            |   |  |
| IEVE EIGENSCH   |                |                                    | - |  |
| with Properties | in Hotlinks    |                                    |   |  |
| ✓ D             | elete          | i)                                 | ₿ |  |

### Property Manager

| Property Name:     | Geluidswering   |                               |               |  |
|--------------------|-----------------|-------------------------------|---------------|--|
| Description:       | Geef de geluids | Geef de geluidswering op [dB] |               |  |
| ▼ VALUE DEFINITION |                 |                               |               |  |
| Data Type:         | Number          |                               |               |  |
| Default Value:     |                 |                               | Options Setup |  |
| Undefined          |                 |                               |               |  |
| 💽 Value            | 0,00            |                               |               |  |
| Expression         |                 |                               |               |  |
| Sequence           |                 |                               |               |  |
|                    |                 |                               |               |  |
|                    |                 |                               |               |  |
|                    |                 |                               |               |  |
| Add                | Remove          | Edit                          | Evaluate      |  |
| ► AVAILABILITY FOR | CLASSIFICATIONS |                               |               |  |
|                    |                 |                               |               |  |

| $\circ \circ \bullet$ | Wall I                     | Default Settin            | ngs    |         |
|-----------------------|----------------------------|---------------------------|--------|---------|
| ☆ >                   |                            |                           |        | Default |
| ▶ <u>[</u> ]‡ G       | EOMETRY AND POSITIONIN     | G                         |        |         |
| ► <u></u> P           | ROFILE OFFSET MODIFIERS    |                           |        |         |
| ► 10000 FI            | LOOR PLAN AND SECTION      |                           |        |         |
| ► 🖓 M                 | IODEL                      |                           |        |         |
|                       |                            | DTIES                     |        |         |
|                       |                            | KIILO                     |        |         |
|                       | ARCHICAD Classification    | Wand                      |        | >       |
|                       | NL/SfB (4 cijfers) - 2005  | (Unclassified)            |        |         |
|                       |                            |                           |        |         |
| •                     | BOUWFYSISCHE EISEN         |                           |        |         |
| e                     | Geluidswering              | <undefined></undefined>   |        |         |
| e                     | Warmtetransmissiecoefficie | . <undefined></undefined> |        |         |
| •                     | CONSTRUCTIEVE ANALYTIS     | CHE DATA                  |        |         |
| e                     | Sterkteklasse              | <undefined></undefined>   |        |         |
| V                     | CONSTRUCTIEVE EIGENSCI     | HAPPEN                    |        |         |
| e                     | Constructietype            | <undefined></undefined>   |        |         |
| e                     | Dekking op hoofdwapening   | <undefined></undefined>   |        |         |
| e                     | Fabricagemethode           | <undefined></undefined>   |        |         |
| e                     | Gewicht per meter          | <undefined></undefined>   |        |         |
| ► 🛱 S                 | TRUCTURAL ANALYTICAL P     | ARAMETERS                 |        |         |
| <i>i</i>              | 22 C Binnenwanden          | >                         | Cancel | ОК      |

# 4.7 MATERIAAL

- Voorzie alle objecten van een materiaal (IfcMaterial)
- ✓ Kies bij samenstellingen het dominante materiaal.
- ✓ Wees terughoudend met aanvullende eigenschappen in de naamgeving van het materiaal.

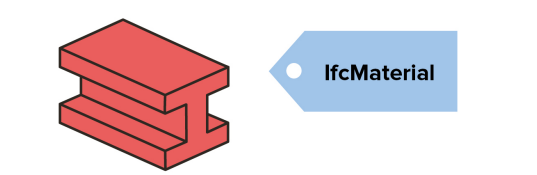

V Bij alle 'standaard' modelleertools zoals Beams, Slabs, Walls en Roofs wordt automatische de naam van het Building Material ingevuld in de IfcMaterial Property Set. Bij elementen zoals Doors, Windows en Objecten wordt gebruik gemaakt van een andere technologie. De IfcMaterial wordt gevuld met de naam van de doorsnedearceringen, omdat deze objecten vaak niet uit Building Materials zijn opgebouwd. Enkele objecten, ten behoeve van de constructie, maken wel gebruik van Building Materials.

Doors, Windows en Objects voorzien van het juiste materiaal op twee manieren:

## Oplossing 1

Zorg dat je doorsnedearcering dezelfde naam heeft als het Building Material. Dit geldt voor alle voorkomende arceringen in een object. Er is ook een arcering "n.v.t. 00x" die gebruikt kan worden voor bijvoorbeeld delen van objecten (zoals een deurdorpel) die in dit object niet aanwezig zijn. Deze methodiek werkt het beste bij een object uit een beperkt aantal materialen. Deze workflow is de moeite van het proberen waard omdat het weinig extra werk oplevert.

Deze methode zorgt ervoor dat:

- Er snelle updates geleverd kunnen worden van de IFC modellen
- Wijzigingen snel verwerkt kunnen worden in het model. •
- Er gebruik gemaakt kan worden van de standaard werkmethodiek in ARCHICAD

De materiaaldefinitie kan gevonden worden in het tabblad Material, maar komt niet in de lfcMaterial terecht.

# TIP:

In de KeyMember Editie is een Schedule opgenomen met alle doorsneden arceringen van de ramen en deuren. Door gebruik van de Schedule zijn eenvoudig alle materialen in te stellen van het object.

# Oplossing

Voor een revisiemodel: als er een revisiemodel wordt gemaakt, converteer dan alle ramen, deuren en objecten naar Morphs, voeg de gewenste onderdelen samen met Design > Morph Extra's > Union en geef deze het juiste Building Material. Verwijder in de IfcTranslator de Pset 'Material' uit de Property Mapping bij IfcWindow en IfcDoor. Verder bewerken van deze onderdelen is dan onmogelijk. Controleer bij het maken van een Morph of de objecteigenschappen uit andere hoofdstukken nog goed staan.

Deze methode zorgt ervoor dat:

2

- De entiteit maar één Material heeft
- De informatie gelijk is aan andere elementen
- Er geen wijzigingen meer aangebracht kunnen worden in ramen en deuren

De materiaaldefinitie kan gevonden worden in het tabblad Material.

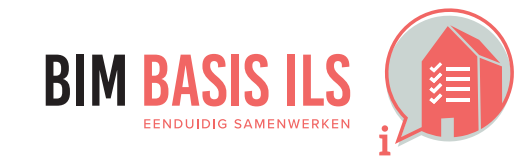

4. WELKE informatie minimaal nodig is in ééN van de aspectmodellen

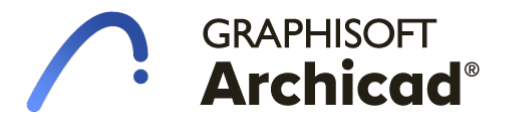

# Hoe in native software: ARCHICAD

# **4.8 PROJECTSPECIFIEK**

✓ Bepaal projectspecifiek welke informatie nodig is voor de beoogde BIM-toepassingen en projectdoelstellingen.

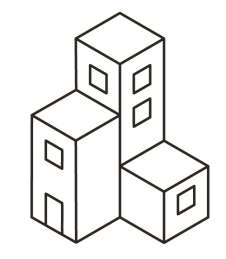

- ✓ Projectspecifiek kunnen er aanvullende eigenschappen worden afgesproken. Maak hierbij gebruik van de reeds bestaande ARCHICAD properties of maak een eigen ARCHICAD property aan via de Property Manager.
  - Eigenschappen kunnen naar IFC worden overgebracht door een koppeling van de ARCHICAD property met de IFC property. Deze koppeling wordt bepaald 1. in de translator onder Property Mapping.
  - 2. Zoek in de lijst naar de IfcEntiteit waar een ARCHICAD property aan gekoppeld moet worden.
  - Zoek in de beschikbare IFC properties naar de juiste eigenschap. Bijvoorbeeld geluidsisolatie wordt gekoppeld aan AcousticRating die te vinden is in de 3. Algemene eigenschappenset Pset\_\*Common. Eigenschappen zoals Antislib behoren bij de specifiekere eigenschappensets zoals Pset\_Covering Flooring. Bij BuildingSmart wordt per eigenschap aangegeven wat hiermee bedoeld is. (zoek in een zoekmachine naar IFC2x3 (of IFC4) HasNonSkidSurface)
  - Selecteer de eigenschap. 4.
  - 5. Klik op New Rule
  - 6. Voeg via Add Content de Archicad Property toe, klik op Add
  - 7. Klik op OK

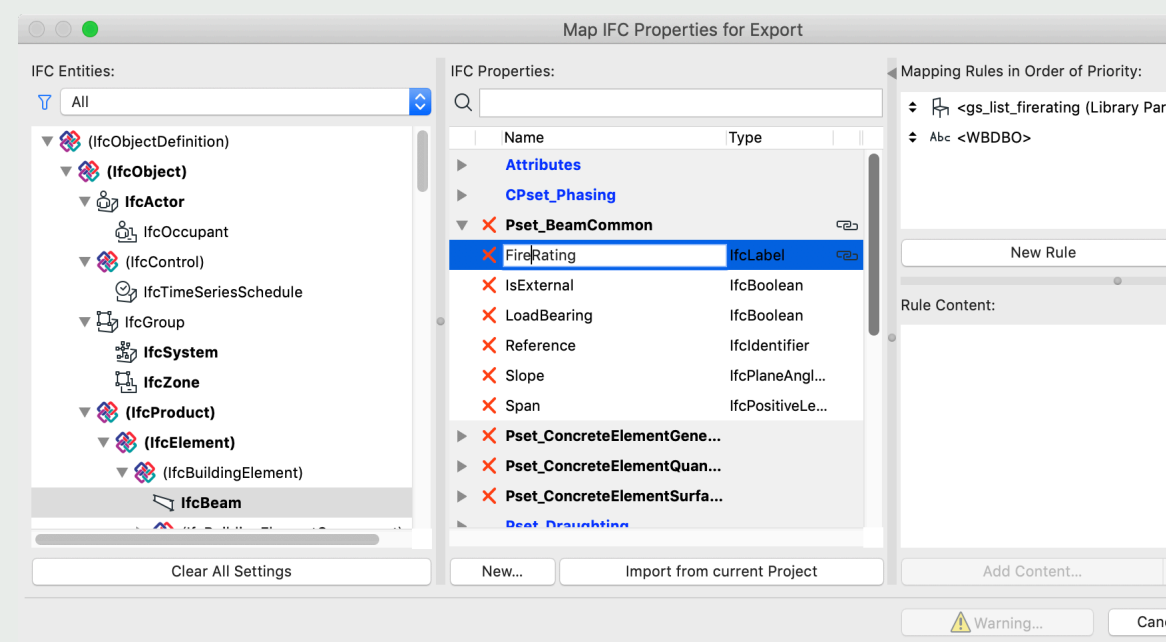

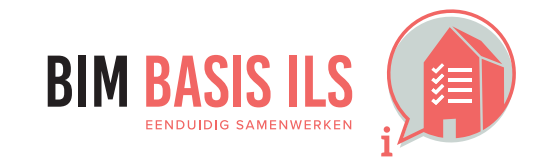

4. WELKE informatie minimaal nodig is in ééN van de aspectmodellen

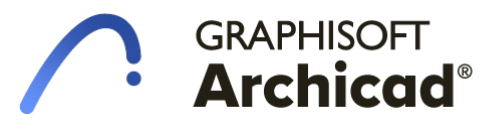

| rt Inc | lepen | dent)> |  |
|--------|-------|--------|--|
|        |       | Delete |  |
| ~      |       | Remove |  |
| cel    |       | OK     |  |

# Voorbeeld

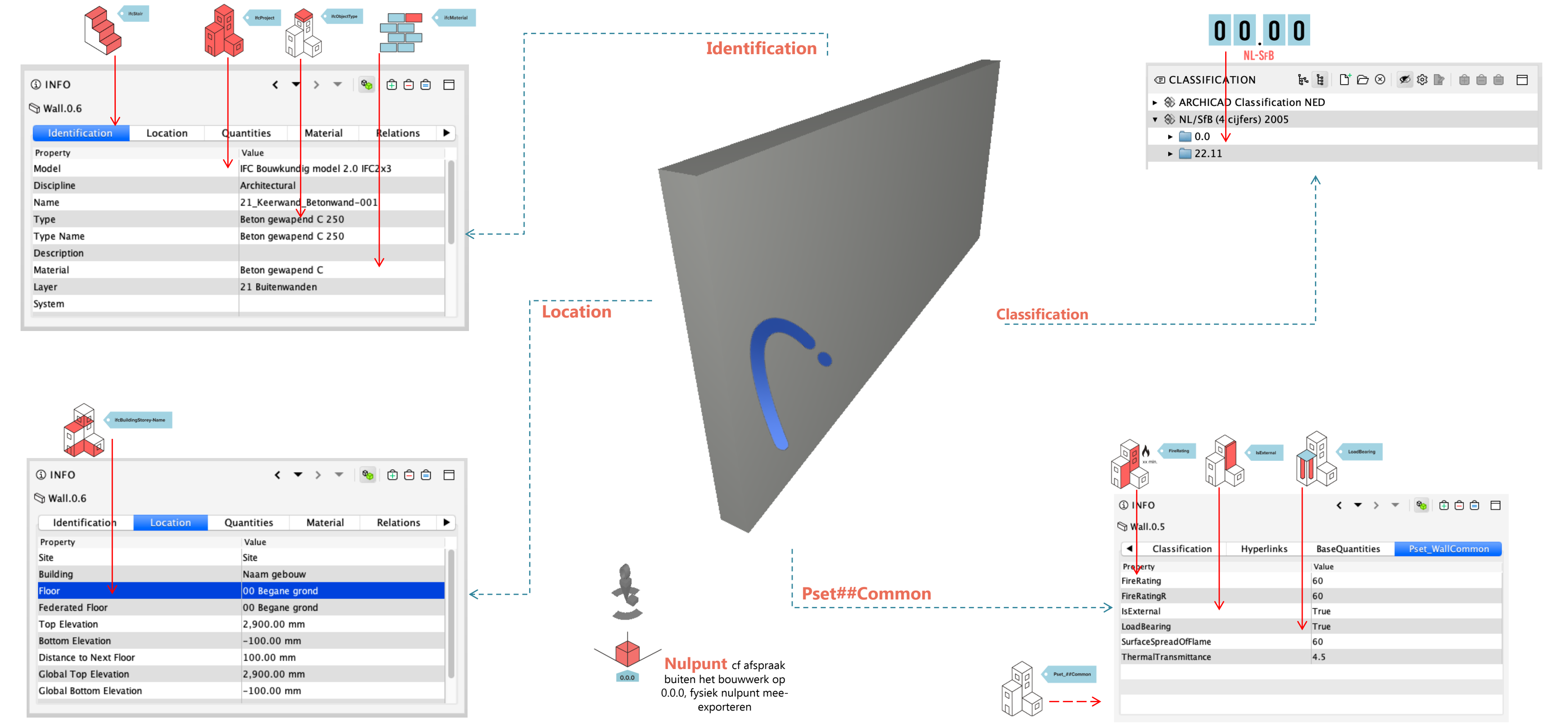

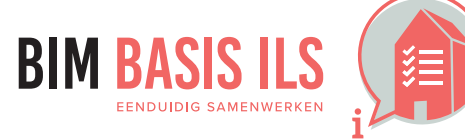

Archicad - VOORBEELDOBJECT CF BASIS ILS VERSIE 2 IN Solibri

# 

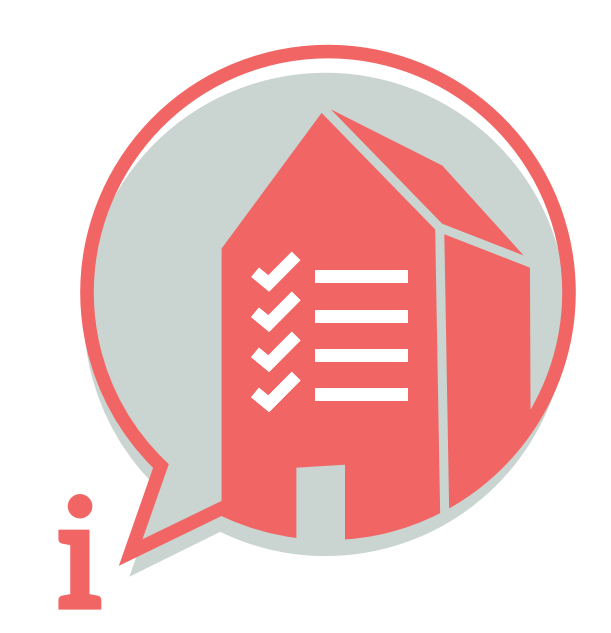

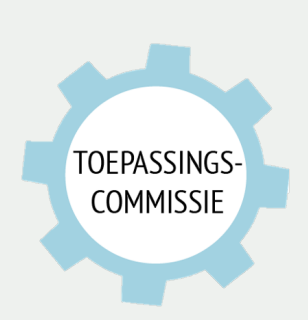

Deze handleiding is opgesteld als hulpmiddel, de informatie welke in dit document wordt gecommuniceerd is te gebruiken op eigen risico. Er wordt niet gegarandeerd dat de geboden informatie correct is. Auteur en samensteller kunnen niet aansprakelijk worden gesteld voor eventueel aangerichte schade welke zou kunnen voortvloeien uit het gebruik van dit document of het toepassen van de adviezen uit dit document.

Auteurs: Marc Dankers (DankersSlimmerBouwen), Denise Bos (KUBUS) | Samengesteld: Martijn van den Berg (VolkerWessels) - mvdberg@vandevenbv.nl